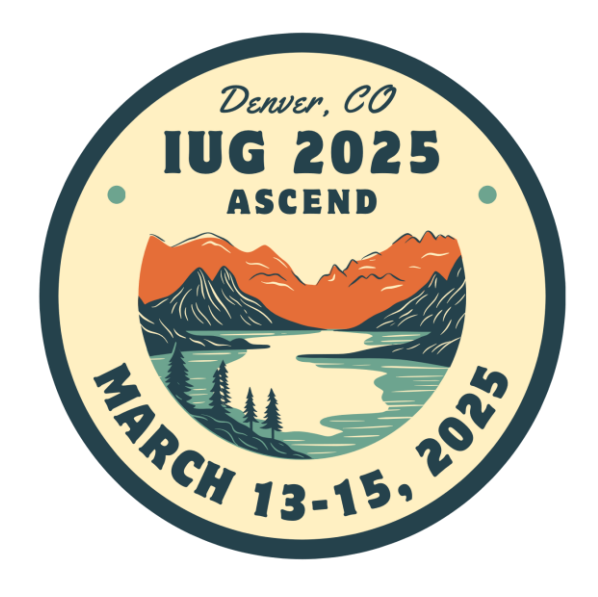

# Yes, Simply Report can help!

Wendy Xie

Technical Services Manager Orland Park Public Library IL

## **Can Simply Reports Help About:**

- 1. An item's material type does not match collection code, where is it?
- 2. Are there patrons that are over 85 years old and have at least one long term overdue?
- 3. Are there patrons that are over 85 years old and are inactive for more than 3 years?
- 4. Are there any patrons that are over 18 years old but the patron code is still juvenile?
- 5. I wanted to know a specific collection's YTD circulation count.
- 6. Can I have a list about my collections that each item's circulation count of lifetime are 5 or less?
- 7. How may I know that some of the items on a specific shelf are not inventoried?
- 8. How many bibliographic records that have the coding of pre-publication?
- 9. How many bibliographic records that the target audience is not specified?
- 10. May I know how many items my department ordered, and how much money has been encumbered? During any period of a year?
- 11. May I know how many items we ordered are received, paid, or cancelled? During any period of a year?

And more...

## **Item Search**

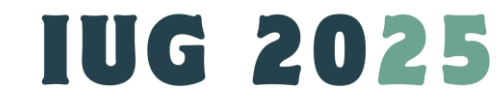

## Item Search: An item's material type does not match collection code, where is it?

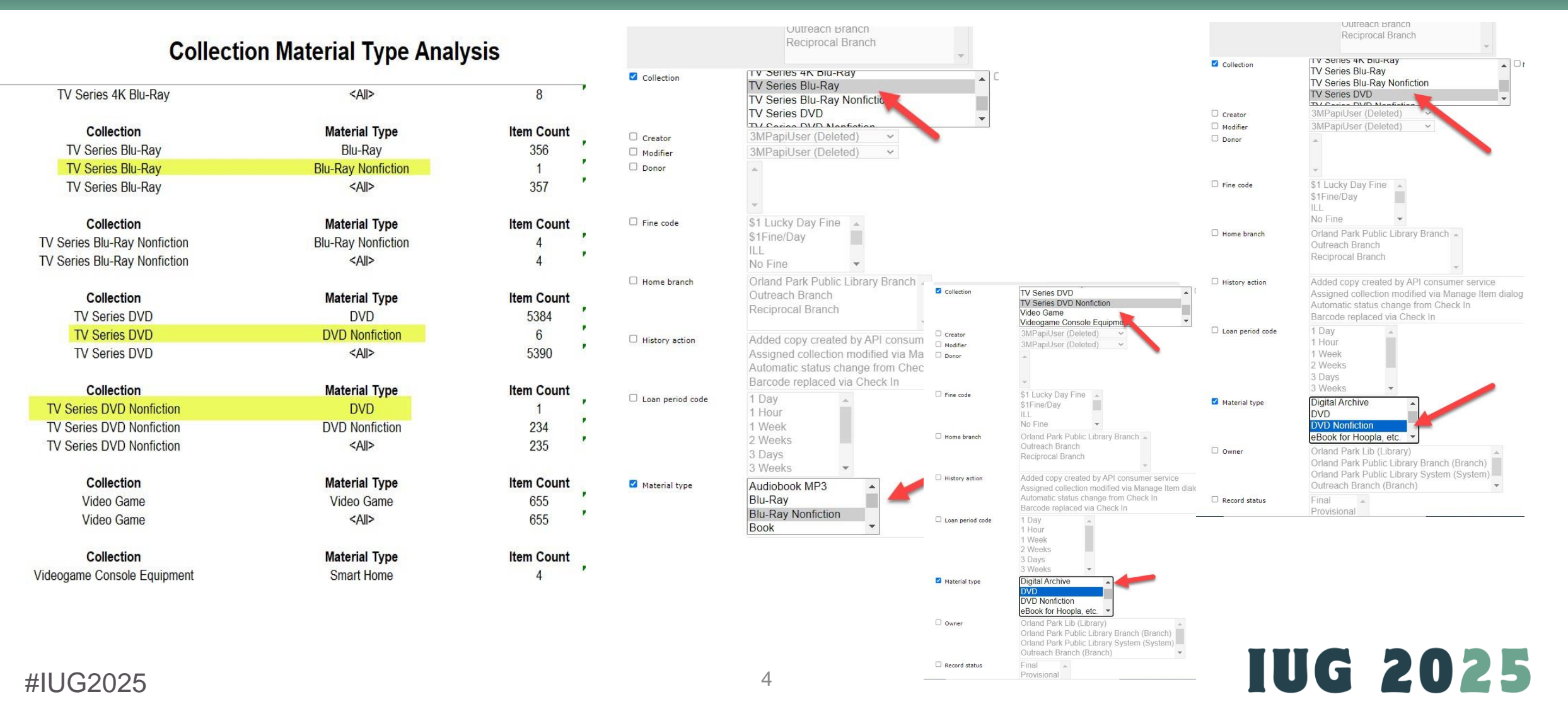

### **Item Search** An item's material type does not match collection code, where is it?

- **Result:**
- You can copy each barcode and update the codes through the client;
- You can also save them to a record set;
- Or you can download the excel list and handle these items later.

|                             |                                                     |                                 | Clos               | e window                    |                |                   |                                 |                   |
|-----------------------------|-----------------------------------------------------|---------------------------------|--------------------|-----------------------------|----------------|-------------------|---------------------------------|-------------------|
| Download r                  | eport output                                        |                                 |                    |                             |                |                   |                                 |                   |
| Save report                 | parameters for later use                            |                                 |                    |                             |                |                   |                                 |                   |
| 🗆 Create item               | record set from report results                      | 5                               |                    |                             |                |                   |                                 |                   |
| There were 1 re             | sults, to download the report                       | use the checkbox (ab            | ove).              |                             |                |                   |                                 |                   |
| ItemBarcode<br>313150092913 | CallNumber<br>16 BLU-RAY TV SERIES PLANE            | ShelfLocationDese<br>TTV Series | cription Br<br>Pla | owseTitle<br>anet Earth III |                |                   |                                 |                   |
|                             |                                                     |                                 |                    |                             |                |                   |                                 | Close window      |
|                             | Download report output                              |                                 |                    |                             |                |                   |                                 |                   |
|                             | □ Save report parameters f                          | or later use                    |                    |                             |                |                   |                                 |                   |
|                             | Create item record set fro                          | om report results               |                    |                             |                |                   |                                 |                   |
|                             | There were 6 results, to down                       | nload the report use t          | he checkbo         | ox (above).                 |                |                   |                                 |                   |
|                             | ItemBarcode CallNumb                                | er                              |                    | ShelfLocati                 | ionDescription | BrowseTitle       |                                 |                   |
|                             | 31315007932739 DVD TV SE                            | RIES AMERICA'S                  |                    | TV Series                   |                | America's funnie  | est home videos. Mo             | otherhood madness |
|                             | 31315008744125 DVD FROM<br>31315009214870 DVD TV SE | RIES SECRET SEASO               | NS 1 AND 2         | TV Series<br>2 TV Series    |                | The secret of Sk  | eason 1.<br>cinwalker Ranch. Se | asons 1 & 2       |
|                             | 31315009231254 DVD TV SE                            | RIES FROZEN                     |                    | TV Series                   |                | Frozen planet. C  | omplete series colle            | ection            |
|                             | 31315009231775 DVD TV SE                            | RIES FROZEN 2                   |                    | TV Series                   |                | Frozen planet II  |                                 |                   |
|                             | 31315009296620 DVD TV SE                            | RIES ILLUMINATI Sea             | ason 1             | TV Series                   |                | Illuminati. Seaso | ən 1.                           |                   |
|                             |                                                     |                                 |                    |                             |                |                   | Close window                    | w                 |
|                             |                                                     | Download rep                    | oort outpu         | t                           |                |                   |                                 |                   |
|                             |                                                     | Save report p                   | arameter           | s for later us              | se             |                   |                                 |                   |
|                             |                                                     | Create item r                   | ecord set          | from report                 | results        |                   |                                 |                   |
|                             |                                                     | There were 1 res                | ults, to do        | wnload the                  | report use th  | e checkbox (ab    | ove).                           |                   |
|                             |                                                     | ItemBarcode                     | CallNum            | ber                         | Shelflocat     | tionDescriptio    | n BrowseTitle                   |                   |
|                             |                                                     | 31315009288361                  | DVD TV             | SERIES HOP                  | E New TV Ser   | ries              | Hope in the wa                  | ter               |
|                             |                                                     |                                 |                    |                             |                |                   |                                 |                   |

**IUG 2025** 

# **Patron Search**

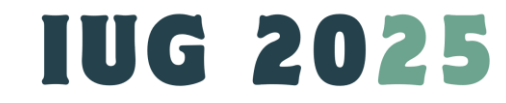

## **1st Patron Search**

- Are There Patrons That Are Over 85 Years Old And Have At Least One Long Term Overdue (Lost)?
- Next:

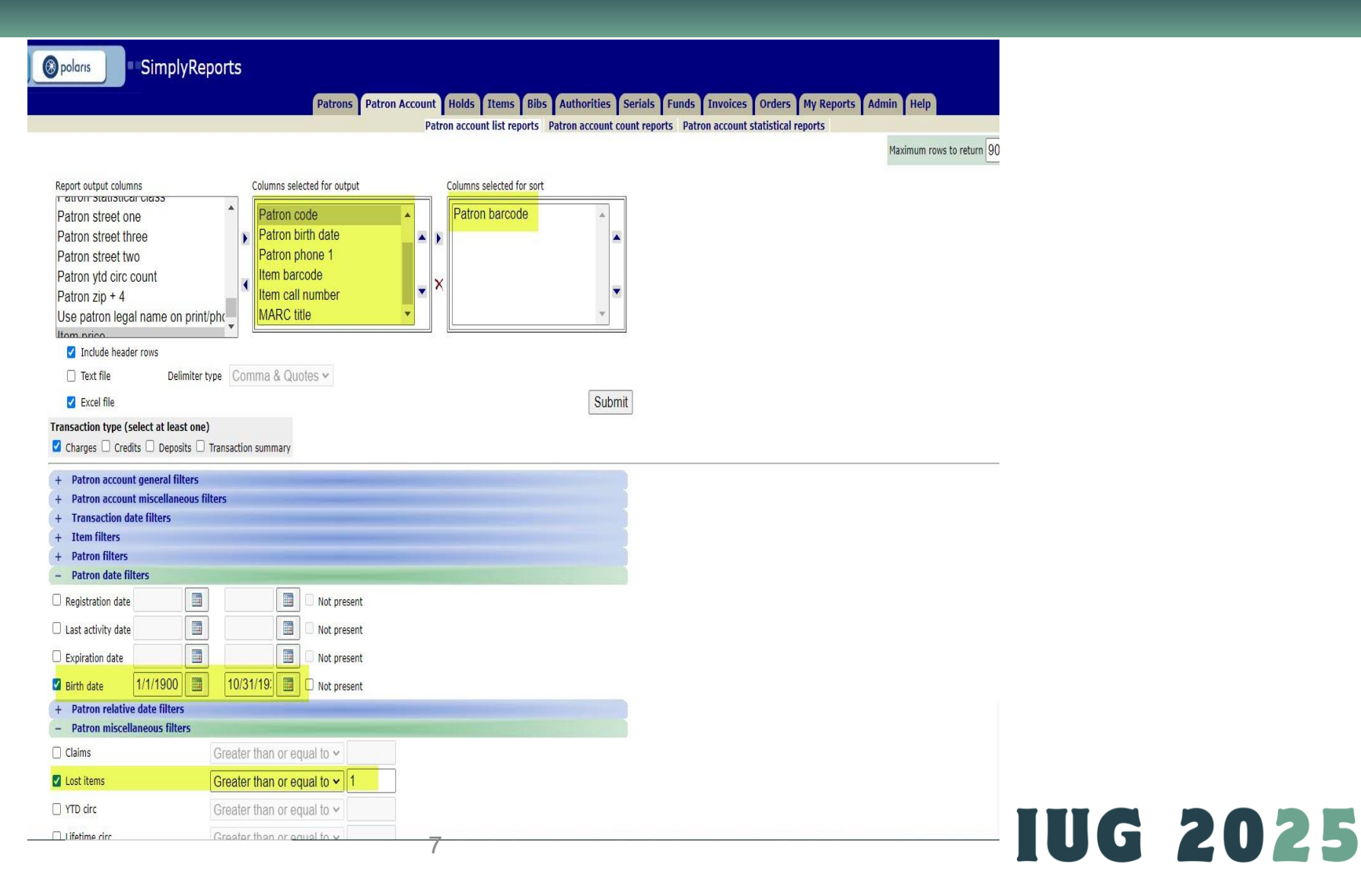

#IUG2025

## 1<sup>st</sup> Patron Search

- Are There Patrons That Are Over 85 Years Old And Have At Least One Long Term Overdue (Lost)?
- Result:

| PatronBargade          | Patron              |          | PatronCodeDescr                    |          | Sintladate | Phon         | eVoice1 |     | ItemBarcode                      | CallNumber                                       | BrowseTitle                                    |
|------------------------|---------------------|----------|------------------------------------|----------|------------|--------------|---------|-----|----------------------------------|--------------------------------------------------|------------------------------------------------|
| 21315000               | BLACK               |          | Adult - OPPL<br>Adult - OPPL       |          | 939        | 708-         |         |     |                                  |                                                  |                                                |
| 2131500                | GIGLIO              |          | Adult - OPPL<br>Adult - OPPL       | 1        | 00         | 708-708      |         |     |                                  |                                                  |                                                |
| 2131500                | GIGLIOT             |          | Adult - OPPL                       |          | 00         | 708          |         |     |                                  |                                                  |                                                |
| 21315000               | GIGLIOT             |          | Adult - OPPL                       |          | 00         | 701          |         |     |                                  |                                                  |                                                |
| 21315000               | GIGLIOT             |          | Adult - OPPL                       | <u> </u> | 00         | 701          |         |     |                                  |                                                  |                                                |
| 21315000               | GILES, DA           |          | Adult - OPPL                       |          | 100        | 708          |         |     |                                  |                                                  |                                                |
| 21315000               | MANTHE              |          | Adult - OPPL<br>Outreach Patron    |          | 1932       | 701          |         | -   | 31135005157075                   | ILL                                              | Sacred                                         |
| 21315001               | CROTTY.             | EA       | Adult - OPPL<br>Adult - OPPL       |          | 937        | 708          |         | _   |                                  |                                                  |                                                |
| 2131500                | CROTTY,             | E A      | Adult - OPPL                       |          | 039        | 701          |         |     |                                  |                                                  | Small moreles i a                              |
| 2131500                | CROTTY,             | E A      | Adult - OPPL                       |          | 239        | 708          |         |     | 31315008931870                   | LEHANE, DENNIS c.2                               | novel                                          |
| 2131500                | FOSTER,             | EH       | Adult - OPPL                       |          | .936       | 708          |         |     |                                  |                                                  |                                                |
| 2131500                | SCHMIDI             |          | Adult - OPPL                       |          | (937       | 708          |         |     | 31315009083077                   | OS LI SAMPSON, FREYA                             | The boy from the                               |
| 2131500                | KAMENJA             | E        | Adult - OPPL<br>Outreach Patron    |          | 936        | 708          |         |     | 31315008144995                   | LT COBEN, HARLAN c.2                             | woods                                          |
| 2131500                | DOYLE, B            |          | Adult - OPPL<br>Adult - OPPL       |          | 938        | 708          |         |     |                                  |                                                  |                                                |
| 213150                 | HERTKO,<br>PEREGO   | ND K     | Adult - OPPL<br>Adult - OPPL       | -        | 938        | 708          |         | -   |                                  |                                                  |                                                |
| 213150                 | VIDAK, F            | IARD     | Adult - OPPL                       |          | 932        | 708          | 3.3     | 130 | 31315008956943                   | CHILD, LEE c.13                                  | The secret                                     |
| 21315                  | MCLAUC              | HARD     | Adult - OPPL                       |          | 1930       | 700          | 3.3     | 130 |                                  |                                                  |                                                |
| 213150                 | RIEDLIN             | 20       | Adult - OPPL                       |          | 1933       | 708          |         | _   |                                  |                                                  |                                                |
| 213150                 | RIEDLING            |          | Adult - OPPL<br>Adult - OPPL       |          | 1933       | 708          |         |     |                                  |                                                  |                                                |
| 2131500 2131500        | HANRAH              | NNE F    | Adult - OPPL<br>Adult - OPPL       |          | 1933       | 708          |         |     |                                  |                                                  |                                                |
| 21315003               | BURNS, J<br>MALINOV | RICIA    | Adult - OPPL<br>Adult - OPPL       |          | 1938       | 708          |         |     | 31315007285971                   | LT CLARK, MARY HIGGINS C.                        | All by myself, alone                           |
| 213150015              | RYAN, THU           |          | Adult - OPPL<br>Adult - OPPL       |          | 1933       | 708          | 1       | _   |                                  |                                                  |                                                |
| 213150015              | RYAN, TH            |          | Adult - OPPL<br>Adult - OPPL       |          | 1933       | 708          |         |     |                                  |                                                  |                                                |
| 213150015              | RYAN, T             |          | Adult - OPPL                       |          | 933        | 708          |         |     |                                  |                                                  |                                                |
| 213150015              | RYAN, T             |          | Adult - OPPL                       |          | 933        | 708          |         |     |                                  |                                                  |                                                |
| 213150015              | RYAN, TI            |          | Adult - OPPL                       |          | 933        | 708          |         |     |                                  |                                                  |                                                |
| 213150015              | RYAN, TI            |          | Adult - OPPL<br>Adult - OPPL       | 1        | 1933       | 708          |         |     |                                  |                                                  |                                                |
| 21315001               | RYAN, T             |          | Adult - OPPL<br>Adult - OPPL       |          | 3          | 708          |         | -   |                                  |                                                  |                                                |
| 21315001               | CAMPAI              |          | Adult - OPPL<br>Adult - OPPL       | -        | 1          | 708          |         | -   |                                  |                                                  |                                                |
| 213150010              | KREIS, R            | DE       | Outreach Patron                    |          |            | 708          |         |     |                                  |                                                  |                                                |
| 21315001               | MONAH               | K        | Outreach Patron                    |          |            | 708          |         |     | 31315009098232                   | OS LT STEEL, DANIELLE                            | Joy : a novel                                  |
| 213150010              | PRENDE              | E M      | Adult - OPPL                       |          | 2          | 708          |         |     | 31145002679195                   | icc.                                             | Paragon Walk                                   |
| 213150010              | FORD, P/            | 2        | Adult - OPPL<br>Adult - OPPL       |          | 8          | 708          |         |     |                                  |                                                  |                                                |
| 213150010              | FORD, PA            |          | Adult - OPPL<br>Adult - OPPL       |          | 15         | 708          |         | -   |                                  |                                                  |                                                |
| 213150010              | DEANGEL             | 0        | Adult - OPPL<br>Adult - OPPL       | -        | 2          | 708          |         |     |                                  |                                                  |                                                |
| 213150012              | TYLEB. 6            | ^        | Adult - OPPL<br>Adult - OPPL       |          |            | 208          |         |     |                                  |                                                  |                                                |
| 213150012              | TYLER, I            |          | Adult - OPPL                       |          | 14         | 23           |         |     | 21215008068575                   | HARINAH PRINTIN                                  | The                                            |
| 213150017              | HOUGHT              | EY       | Adult - OPPL                       |          | 6          | 70           |         |     | 31313001901373                   | FINITUAL, KRISTIN                                | The women                                      |
| 213150012              | HOUGHT              | EY       | Adult - OPPL                       |          | 5          | 20           |         |     |                                  |                                                  |                                                |
| 213150012              | HOUGHT              | EY<br>EY | Adult - OPPL                       |          | 6          | 701          |         |     |                                  |                                                  |                                                |
| 213150012<br>213150012 | HURLEY,             | .EY      | Adult - OPPL<br>Adult - OPPL       |          | 8          | 708          |         |     |                                  |                                                  |                                                |
| 213150017<br>213150017 | BAKOVIC             |          | Adult - OPPL<br>Adult - OPPL       |          | 0          | 708          |         | -   |                                  |                                                  |                                                |
| 213150012              | BAKOVIC             |          | Adult - OPPL<br>Adult - OPPL       |          | ò          | 708          |         | -   |                                  |                                                  |                                                |
| 21215002               |                     |          | Adult CORRI                        |          |            | 202          |         |     | 31315001835360                   | CRAVEN MARGARET                                  | I heard the owl call                           |
| 213150012              | BAHWEL              |          | Adult - OPPL                       |          | 2          | 708          |         | _   | 31313001023209                   | CRAVER, MARGARET                                 |                                                |
| 213150017              | BAHWEL              |          | Adult - OPPL                       |          | /          | 708          |         | _   |                                  |                                                  |                                                |
| 21315001<br>21315001   | PULCIAN             |          | Outreach Patron                    |          | á          | 708          |         |     |                                  |                                                  |                                                |
| 21315001               | PULCIAN             |          | Outreach Patron<br>Outreach Patron |          | 231        | 708          |         |     |                                  |                                                  |                                                |
| 213150017              | BILOTTO             |          | Adult - OPPL                       |          | 936        | 708          |         |     |                                  |                                                  | The five-star                                  |
| 21315001               | CARR, B             |          | Outreach Patron<br>Adult - OPPL    |          | 933        | 708          |         |     | 31315008939717<br>31315007350668 | OS LT HILDERBRAND, ELIN &<br>OS LT KING, STEPHEN | Elevation                                      |
| 21315001               | CARR, B.            |          | Adult - OPPL                       |          | >37        | 708          |         |     | 31315008791415                   | OS LT TUROW, SCOTT                               | Suspect<br>Lady Whistledown                    |
| 213150018              | CHIAPPC             | .ou      | Outreach Patron                    |          | 33         | 208          |         | 14  | 31315008809365                   | OS LT LADY                                       | strikes back<br>The Waters : a povel           |
|                        |                     |          | Flatin Cite                        |          |            |              |         |     | 515156565671576                  | 0.0000000000000000000000000000000000000          | Ask not : the                                  |
|                        |                     |          |                                    |          |            |              |         |     |                                  |                                                  | women they                                     |
| 2131500                | IHLE, ROS           |          | Adult - OPPL<br>Adult - OPPL       |          | 36         | 708          |         |     | 31315009079836                   | BALDACCI, DAVID                                  | A calamity of souls                            |
| 2131500                | THLE, ROS           |          | Adult - OPPL                       |          | 36         | 708          |         |     | 31315009085999                   | ROBERTS, NORA                                    | Mind games                                     |
| 2131500                | ROEPER, N           | · T      | Adult - OPPL                       | 3        | .934       | 708          |         | -   | 31315009072658                   | UNGER, LISA                                      | The new couple in 5b<br>Listen for the lie : a |
| 2131500                | ROEPER,             | т        | Adult - OPPL                       | 3        | 934        | 708          |         | _   | 31315009076675                   | TINTERA, AMY                                     | novel<br>The power of                          |
|                        |                     |          |                                    |          |            |              |         |     |                                  |                                                  | significance : how                             |
| 2131500                | RENTME              | RGARET S | Outreach Patron                    |          | 937        | 700          |         | nc  | 31315007283794                   | OS LT 158 MAX                                    | your life                                      |
| 2131356                | CONTEN              |          | PROVIDE - COPPE                    |          | 37         | 1.085-       |         |     | 31313008967270                   | LINE COR, BRAD                                   | Undaunted courage,                             |
| 2131500                | BURDA,              |          | Adult - OPPL<br>Adult - OPPL       |          | 30         | 708-<br>708- |         |     | 31135007414417                   | ILL.                                             | part A                                         |
| 21315003<br>21315003   | WOLF, J             |          | Adult - OPPL<br>Adult - OPPL       |          | 81         | 708          |         |     | 31315009082806<br>31315009082814 | PATTERSON, JAMES<br>PATTERSON, JAMES             | The 24th hour<br>The 24th hour                 |
| 213150015              | WOLF,               |          | Adult - OPPL                       |          | 17         | 708          |         |     | 31315009082483                   | STEEL, DANIELLE                                  | Only the brave : a<br>novel                    |
| 213150019              | WOLF.               |          | Adult - OPPL                       |          | 17         | 708          |         |     | 31315009070135                   | MIBANDA MESAN                                    | Daughter of mine : a                           |
| 213150019              | WOLF,               |          | Adult - OPPL<br>Adult - OPPL       |          | 37         | 708          |         |     | A13221483086                     | TEL                                              | Mendel                                         |
| 213210021              | TASKA,              | CE NA    | Adult - Reciprocal Borro           | 8        | 037        | 708-1        |         |     |                                  |                                                  |                                                |
|                        |                     |          |                                    | ~        |            |              |         |     |                                  |                                                  |                                                |

**IUG 2025** 

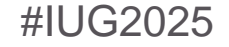

## 2<sup>nd</sup> Patron Search

- Are There Patrons That Are Over 85 Years Old And Are Inactive For More Than 3 Years?
- Next:

|                              |                                                               |                                                   | Patrons Patron Account Holds Items Bibs Authorities Serials Funds Invoices Orders My R                  |
|------------------------------|---------------------------------------------------------------|---------------------------------------------------|----------------------------------------------------------------------------------------------------|
|                              |                                                               |                                                   | Patron list reports Patron count reports Patron statistical reports<br>Maximum rov                      |
| Patron date filters          | Report output of<br>Patron free t<br>Patron gend<br>Patron ID | olumns<br>text message<br>text message dat<br>ler | Columns selected for output<br>Patron barcode<br>Patron birth date<br>Patron code<br>Patron telephone 1 |
| Registration date            | Patron langu<br>Patron last a                                 | uage<br>activity date                             | <ul> <li>✓ Patron full name</li> <li>✓ ×</li> </ul>                                                     |
| Update date                  | Patron last r                                                 | first name                                        | • · · · · · · · · · · · · · · · · · · ·                                                                 |
| Last activity date           | Include he                                                    | eader rows                                        | Not present                                                                                             |
| Expiration date              |                                                               |                                                   | Not present                                                                                             |
| Birth date 10/1/190          | C!                                                            | 10/24/19:                                         | Not present                                                                                             |
| Patron relative dates filt   | ters                                                          |                                                   |                                                                                                    |
| Registration date between    |                                                               | Days ~                                            | ago and the report run date                                                                             |
| Update date between          |                                                               | Days v                                            | ago and the report run date                                                                             |
| Last activity date between   |                                                               | Days ~                                            | ago and the report run date                                                                             |
| Expiration date between      |                                                               | Days ~                                            | ago and the report run date                                                                             |
| Expiration date more than    |                                                               | Days ~                                            | before the report run date                                                                              |
| Last activity date more than | 3                                                             | Years ~                                           | before the report run date                                                                              |
| Registration date more than  |                                                               | Days v                                            | before the report run date                                                                              |
| Patron miscellaneous fil     | ters                                                          |                                                   |                                                                                                    |

## 2<sup>nd</sup> Patron Search

### Are There Patrons That Are Over 85 Years Old And Are Inactive For More Than 3 Years?

Result:

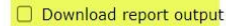

Save report parameters for later use

Create patron record set from report results

#### There were 372 results, to download the report use the checkbox (above).

| Patron <u>Barcode</u> | Birthdate        | PatronCodeDescr             | Telephone1 | PatronFullName |  |
|-----------------------|------------------|-----------------------------|------------|----------------|--|
| 21315                 | 1939 12:00:00 AM | Adult - OPPL                | 708 3308   | FLAHE          |  |
| 213150                | 939 12:00:00 AM  | Adult - OPPL                | 70         | WEST           |  |
| 213150                | 939 12:00:00 AM  | Adult - OPPL                | 70         | LEE, JA        |  |
| 213150                | 939 12:00:00 AM  | Adult - OPPL                | 70         | CHUNG          |  |
| 213150                | 939 12:00:00 AM  | Adult - OPPL                | 70         | PAVELL         |  |
| 21315                 | 939 12:00:00 AM  | Adult - OPPL                | 70         | RIORD          |  |
| 22889                 | 1939 12:00:00 AM | Adult - Reciprocal Borrower | 70         | BRAND          |  |
| 26109                 | 1939 12:00:00 AM | Adult - Reciprocal Borrower | 84         | LOFFRE         |  |
| 26089                 | .939 12:00:00 AM | Adult - Reciprocal Borrower | 70         | WHITE,         |  |
| 228890                | 939 12:00:00 AM  | Adult - Reciprocal Borrower | 70         | HOFFMA         |  |
| 213150                | 939 12:00:00 AM  | Adult - OPPL                | 70         | мсмано         |  |
| 2131500               | 939 12:00:00 AM  | Adult - OPPL                | 70         | TAUS, VI       |  |
| 2131500               | 39 12:00:00 AM   | Adult - OPPL                | 70         | SKREZY         |  |
| 2131500               | 939 12:00:00 AM  | Adult - OPPL                | 70         | WHITMC         |  |
| 213150                | .939 12:00:00 AM | Adult - OPPL                | 70         | MANELL         |  |
| 228890                | 39 12:00:00 AM   | Adult - Reciprocal Borrower | 70         | PAWLIK         |  |
| 213150                | 39 12:00:00 AM   | Adult - OPPL                | 70         | LISIECK        |  |
| 213150                | .939 12:00:00 AM | Adult - OPPL                | 70         | BISTYA         |  |
| 21315                 | .939 12:00:00 AM | Adult - OPPL                | 70         | GAUSSE         |  |
| 21315                 | .939 12:00:00 AM | Adult - OPPL                | 70         | GARCY,         |  |
| 213150                | 39 12:00:00 AM   | Adult - OPPL                | 70         | MESTAN         |  |
| 213150                | 939 12:00:00 AM  | Adult - OPPL                | 70         | VOULG/         |  |
| 213150                | 939 12:00:00 AM  | Adult - OPPL                | 70         | LESAK,         |  |
| 213150                | 39 12:00:00 AM   | Adult - OPPL                | 70         | PAPP, F        |  |
| 213150                | 39 12:00:00 AM   | Adult - OPPL                | 70         | KNAPP,         |  |
| 2131                  | 939 12:00:00 AM  | Adult - OPPL                | 70         | YOUDE          |  |

## IUG 2025

## 3<sup>rd</sup> Patron Search

Are there Report output columns columns selected for output columns selected for sort Patron free text block Patron birth date Patron birth date Patron free text block date any Patron barcode 🔺 ) Patron free text message Patron code Patron code Juvenile - OPPL Patron free text message date patrons Patron full name Patron gender Juvenile - Reciprocal Borrower -Patron ID that are Juvenile Non-Resident-OPPL Patron language Outreach Patron Include header rows over 18 Statistical class Select a branch first! . Not present Text file Delimiter type Comma & Quotes ~ years old, Z Excel file Submit - Patron general filters but their Patron record set ~ Language Chinese ~ patron Resource Group code is still juvenile? Vendor Account 3M Cloud OverDrive Inc. (integrated) Next: - Patron date filters Registration date Not present Update date Not present Last activity date Not present Expiration date Not present 10/1/198: 10/14/201 🔳 🗆 Not present Birth date Patron relative dates filters + Patron miscellaneous filters Patron block and note filters Patron user defined fields filter Patron ID filters +

**IUG 2025** 

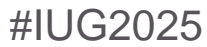

Submit

## **3rd Patron Search**

- Are there any patrons that are over 18 years old, but their patron code is still juvenile?
- Result:

If the number is not zero, it means these patron's p-codes need to be manually changed from juvenile as adult. Or contact Polaris support team to offer a SQL work for one time setup. Download report output

□ Save report parameters for later use

Create patron record set from report results

There were 0 results, to download the report use the checkbox (above).

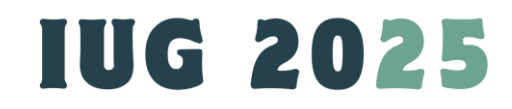

# **Circulation Number Search**

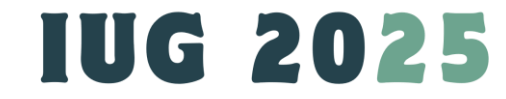

## 1<sup>st</sup> Collection Report regarding Hotspot's Circulation Count

- By a calendar year, I wonder if there are some specific patrons that checked out these specific items more often than others.
- Next:

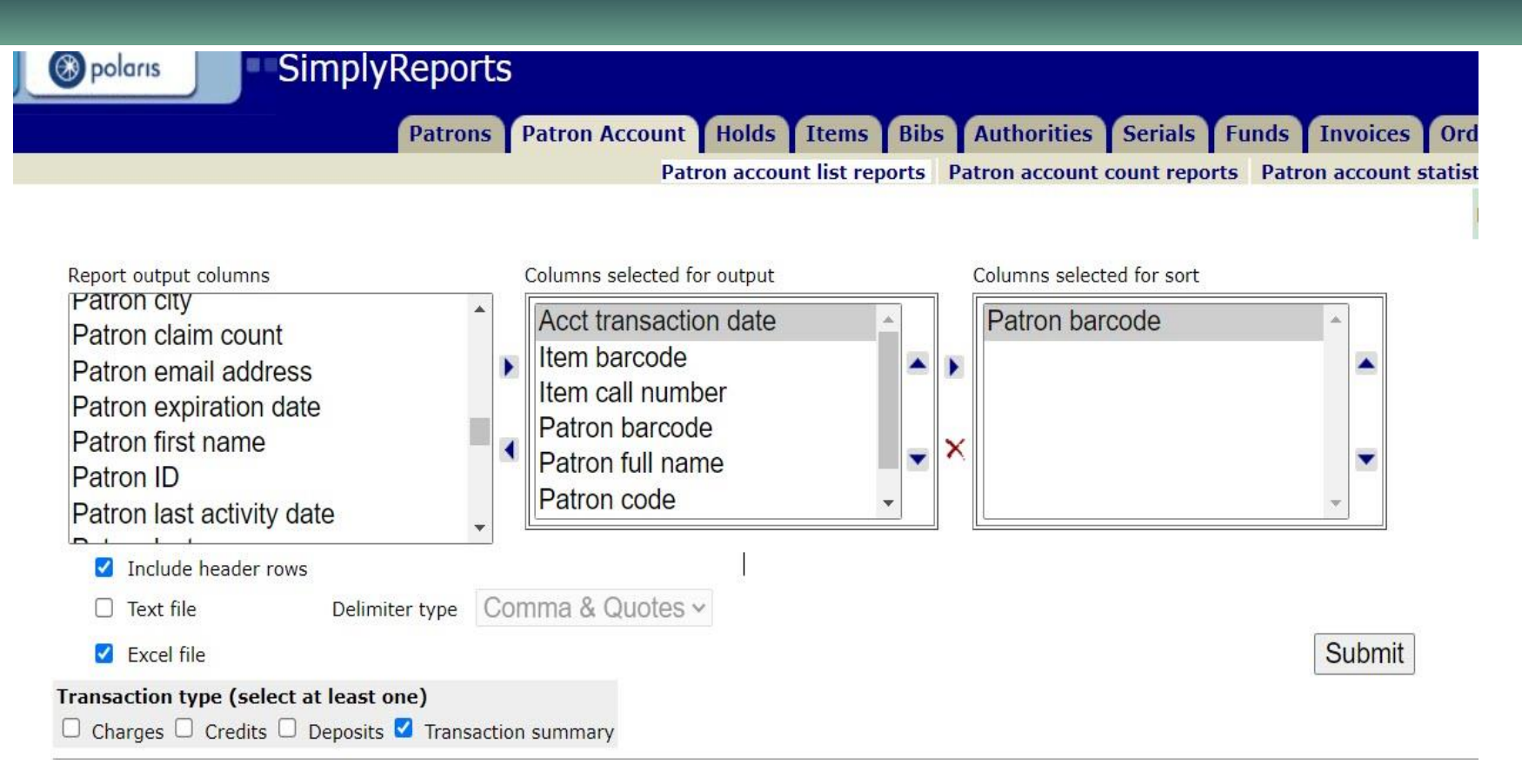

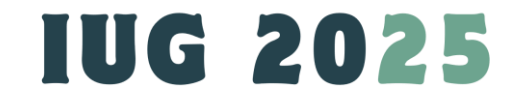

## 1<sup>st</sup> Collection Report regarding Hotspot's Circulation Count

 By a calendar year, I wonder if there are some specific patrons that checked out these specific items more often than others.

YTD circ

. . .

D ....

• Next:

| Transaction date         | 1/1/2024         |                   | 12/31/2024                  |
|--------------------------|------------------|-------------------|-----------------------------|
| Transaction date between |                  | Days v            | ago and the report run date |
|                          |                  |                   |                             |
| — P                      | atron miscellane | ous filters       |                             |
| - P                      | atron miscellane | ous filters<br>Gr | eater than or equal to ~    |

Material type E-Equipment

eMagazine/eJournal

 $\mathbf{T}$ 

Equipment Hotspot

Greater than or equal to v 1

Orestar than an anual ta

IUG 2025

## 1<sup>st</sup> Collection Report regarding Hotspot's Circulation Count

09/05/24 31315006951672 IT KIT LINKZONE 2 c.29

- By a calendar year, I wonder if there are some specific patrons that checked out these specific items more often than others.
- Result:

History

| (notory               |                   |                         |                                 |          |
|-----------------------|-------------------|-------------------------|---------------------------------|----------|
| Date                  | Assigned Branch   | Status                  | Action                          | Location |
| 1/28/2025 12:05:52 PM | Orland Park Publi | On Shelf -> Checked Out | Checked out                     | Orland I |
| 1/28/2025 12:04:58 PM | Orland Park Publi | Checked Out -> On Shelf | Checked in                      | Orland I |
| 1/27/2025 8:01:29 AM  | Orland Park Publi | Checked Out             | Reminder notice: Email          | Orland I |
| 1/22/2025 10:29:59 AM | Orland Park Publi | On Shelf -> Checked Out | Checked out                     | Orland I |
| 1/22/2025 10:28:55 AM | Orland Park Publi | Checked Out -> On Shelf | Checked in                      | Orland I |
| 1/20/2025 8:01:27 AM  | Orland Park Publi | Checked Out             | Reminder notice: Email          | Orland I |
| 1/15/2025 10:58:28 AM | Orland Park Publi | On Shelf -> Checked Out | Checked out                     | Orland I |
| 1/15/2025 10:55:47 AM | Orland Park Publi | Checked Out -> On Shelf | Checked in                      | Orland I |
| 1/14/2025 8:01:47 AM  | Orland Park Publi | Checked Out             | Reminder notice: Email          | Orland I |
| 1/9/2025 1:05:48 PM   | Orland Park Publi | On Shelf -> Checked Out | Checked out                     | Orland I |
| 1/9/2025 1:05:28 PM   | Orland Park Publi | Checked Out -> On Shelf | Checked in                      | Orland I |
| 1/2/2025 11:22:28 AM  | Orland Park Publi | On Hold -> Checked Out  | Checked out                     | Orland I |
| 1/2/2025 9:56:23 AM   | Orland Park Publi | On Hold                 | At Orland Park Public Library B | Orland I |
| 1/2/2025 9:56:23 AM   | Orland Park Publi | On Shelf -> On Hold     | Automatic status change from    | Orland I |

| insaction                                                                        |                                                                                                    |                                                                                                    |                                                                                                    |                                                                                                    |                                                                                                    |                                                                                    |   |
|----------------------------------------------------------------------------------|----------------------------------------------------------------------------------------------------|----------------------------------------------------------------------------------------------------|----------------------------------------------------------------------------------------------------|----------------------------------------------------------------------------------------------------|----------------------------------------------------------------------------------------------------|------------------------------------------------------------------------------------|---|
| te (check                                                                        |                                                                                                    |                                                                                                    |                                                                                                    |                                                                                                    | i                                                                                                    |                                                                                    |   |
| out)                                                                             | Item Barcode                                                                                                    | Call Number                                                                                                    | Patron Barcode                                                                                                    | Patron Full Name                                                                                                    | Patron Code                                                                                                  | tem Status                                                                         |   |
| 01/05/24                                                                         | 31315006951292                                                                                                    | III KII 19 Franklin Hotspot                                                                                                    | 21315                                                                                                    | AEL                                                                                                    | Adult - OPPL                                                                                                 | Lhecked Out                                                                        |   |
| /05/24                                                                           | 31315006951292                                                                                                    | IT KIT T9 Franklin Hotspot                                                                                                    | 2131                                                                                                    | AEL                                                                                                    | Adult - OPPL                                                                                                 | Checked Out                                                                        |   |
| 1/05/24                                                                          | 31315006951292                                                                                                    | IT KIT T9 Franklin Hotspot                                                                                                    | 2131                                                                                                    | AEL                                                                                                    | Adult - OPPL                                                                                                 | Checked Out                                                                        | - |
| 02/29/24                                                                         | 31315006951292                                                                                                    | IT KIT T9 Franklin Hotspot                                                                                                    | 2131                                                                                                    | AEL                                                                                                    | Adult - OPPL                                                                                                 | Checked Out                                                                        |   |
| 03/27/24                                                                         | 31315006951292                                                                                                    | IT KIT T9 Franklin Hotspot                                                                                                    | 2131                                                                                                    | AEL                                                                                                    | Adult - OPPL                                                                                                 | Checked Out                                                                        |   |
| 10/16/24                                                                         | 31315006951243                                                                                                    | IT KIT T9 Franklin Hotspot c.4                                                                                                    | 213                                                                                                    | AEL                                                                                                    | Adult - OPPL                                                                                                 | Checked Out                                                                        |   |
| 01/05/24                                                                         | 31315006951276                                                                                                    | IT KIT T9 Franklin Hotspot c.9                                                                                                    | 213                                                                                                    | AEL                                                                                                    | Adult - OPPL                                                                                                 | Lost                                                                               |   |
| 01/05/24                                                                         | 31315006951276                                                                                                    | IT KIT T9 Franklin Hotspot c.9                                                                                                    | 21315                                                                                                    | AEL                                                                                                    | Adult - OPPL                                                                                                 | Lost                                                                               |   |
| 03/27/24                                                                         | 31315006951375                                                                                                    | IT KIT T9 Franklin Hotspot c.11                                                                                                    | 21315                                                                                                    | AEL                                                                                                    | Adult - OPPL                                                                                                 | On Hold                                                                            |   |
| 08/09/24                                                                         | 31315006951722                                                                                                    | IT KIT LINKZONE 2 c.2                                                                                                    | 21315                                                                                                    | AFI                                                                                                    | Adult - OPPI                                                                                                 | Checked Out                                                                        |   |
| 10/16/24                                                                         | 31315006951722                                                                                                    | IT KIT LINKZONE 2 c 2                                                                                                    | 21315                                                                                                    | AFI                                                                                                    | Adult - OPPL                                                                                                 | Checked Out                                                                        | 1 |
| 08/09/24                                                                         | 31315006951748                                                                                                    | IT KIT LINKZONE 2 c 8                                                                                                    | 21315                                                                                                    | AFI                                                                                                    | Adult - OPPL                                                                                                 | Checked Out                                                                        |   |
| 08/00/24                                                                         | 21215006051748                                                                                                    |                                                                                                    | 21215                                                                                                    | AFL                                                                                                    | Adult - OPPI                                                                                                 | Chacked Out                                                                        |   |
| 00/00/24                                                                         | 31313000931748                                                                                                    |                                                                                                    | 21315                                                                                                    | AEL                                                                                                    | Adult - OPPL                                                                                                 | Checked Out                                                                        |   |
| 08/09/24                                                                         | 31315000951748                                                                                                    | IT KIT LINKZONE 2 C.8                                                                                                    | 21315                                                                                                    | AEL                                                                                                    | Adult - OPPL                                                                                                 | Checked Out                                                                        |   |
| 10/16/24                                                                         | 31315006951748                                                                                                    | IT KIT LINKZONE 2 c.8                                                                                                    | 21315                                                                                                    | AEL                                                                                                    | Adult - OPPL                                                                                                 | Checked Out                                                                        |   |
| 12/30/24                                                                         | 31315006951540                                                                                                    | IT KIT LINKZONE 2 c.11                                                                                                    | 2131                                                                                                    | AEL                                                                                                    | Adult - OPPL                                                                                                 | Checked Out                                                                        |   |
| 01/05/24                                                                         | 31315006951482                                                                                                    | IT KIT LINKZONE 2 c.13                                                                                                    | 2131                                                                                                    | AEL                                                                                                    | Adult - OPPL                                                                                                 | Checked Out                                                                        |   |
| 11/20/24                                                                         | 31315006951482                                                                                                    | IT KIT LINKZONE 2 c.13                                                                                                    | 2131                                                                                                    | AEL                                                                                                    | Adult - OPPL                                                                                                 | Checked Out                                                                        |   |
| 11/20/24                                                                         | 31315006951573                                                                                                    | IT KIT LINKZONE 2 c.26                                                                                                    | 21315                                                                                                    | AEL                                                                                                    | Adult - OPPL                                                                                                 | Checked Out                                                                        |   |
| 11/20/24                                                                         | 31315006951573                                                                                                    | IT KIT LINKZONE 2 c.26                                                                                                    | 2131                                                                                                    | AEL                                                                                                    | Adult - OPPL                                                                                                 | Checked Out                                                                        |   |
| 08/09/24                                                                         | 31315006951391                                                                                                    | IT KIT LINKZONE 2 c.32                                                                                                    | 2131                                                                                                    | AEL                                                                                                    | Adult - OPPL                                                                                                 | Checked Out                                                                        |   |
| 08/09/24                                                                         | 31315006951391                                                                                                    | IT KIT LINKZONE 2 c.32                                                                                                    | 213                                                                                                    | AEL                                                                                                    | Adult - OPPL                                                                                                 | Checked Out                                                                        |   |
| 08/09/24                                                                         | 31315006951391                                                                                                    | IT KIT LINKZONE 2 c 32                                                                                                    | 2131                                                                                                    | AFI                                                                                                    | Adult - OPPI                                                                                                 | Checked Out                                                                        |   |
| 05/15/24                                                                         | 21215006051749                                                                                                    |                                                                                                    | 21315                                                                                                    | The second second secon | Adult - OPPI                                                                                                 | Checked Out                                                                        |   |
| OF/15/24                                                                         | 31315006051748                                                                                                    |                                                                                                    | 21315                                                                                                    | -                                                                                                    | Adult OPPL                                                                                                   | Checked Out                                                                        |   |
| 05/15/24                                                                         | 31313000931748                                                                                                    | IT KIT LINKZONE 2 C.8                                                                                                    | 2131: 7                                                                                                    | `                                                                                                    | Adult - OPPL                                                                                                 | Checked Out                                                                        |   |
| 05/15/24                                                                         | 31315000951748                                                                                                    | IT KIT LINKZONE 2 C.8                                                                                                    | 21315                                                                                                    | 1                                                                                                    | Adult - OPPL                                                                                                 | Checked Out                                                                        |   |
| 05/15/24                                                                         | 31315006951714                                                                                                    | IT KIT LINKZONE 2 C.5                                                                                                    | 2131:                                                                                                    | 4                                                                                                    | Adult - OPPL                                                                                                 | Un Shelf                                                                           |   |
| 02/26/24                                                                         | 31315006951573                                                                                                    | IT KIT LINKZONE 2 c.26                                                                                                    | 2131                                                                                                    | JDIA                                                                                                    | Adult - OPPL                                                                                                 | Checked Out                                                                        |   |
| 10/09/24                                                                         | 31315006951383                                                                                                    | IT KIT T9 Franklin Hotspot c.10                                                                                                    | 2131                                                                                                    | JDIA                                                                                                    | Adult - OPPL                                                                                                 | Checked Out                                                                        |   |
| 11/24/24                                                                         | 31315006951482                                                                                                    | IT KIT LINKZONE 2 c.13                                                                                                    | 21315                                                                                                    | ARY                                                                                                    | Adult - OPPL                                                                                                 | Checked Out                                                                        |   |
| 11/19/24                                                                         | 31315006951383                                                                                                    | IT KIT T9 Franklin Hotspot c.10                                                                                                    | 213150                                                                                                    | ION                                                                                                    | Adult - OPPL                                                                                                 | Checked Out                                                                        |   |
|                                                                                  |                                                                                                    |                                                                                                    |                                                                                                    | ETH-                                                                                                    |                                                                                                    |                                                                                    |   |
| 07/28/24                                                                         | 31315006951433                                                                                                    | IT KIT LINKZONE 2 c.9                                                                                                    | 21315                                                                                                    | ANNE                                                                                                    | Adult - OPPL                                                                                                 | Checked Out                                                                        | ( |
| 12/19/24                                                                         | 31315006951755                                                                                                    | IT KIT LINKZONE 2 c.3                                                                                                    | 213150                                                                                                    | GEEN                                                                                                    | Adult - OPPL                                                                                                 | Checked Out                                                                        |   |
| 10/31/24                                                                         | 31315006951490                                                                                                    | IT KIT LINKZONE 2 c.14                                                                                                    | 213150                                                                                                    | GEEN                                                                                                    | Adult - OPPL                                                                                                 | Checked Out                                                                        |   |
| 12/19/24                                                                         | 31315006951482                                                                                                    | IT KIT LINKZONE 2 c 13                                                                                                    | 213150                                                                                                    | FEN                                                                                                    | Adult - OPPI                                                                                                 | Checked Out                                                                        |   |
| 06/27/24                                                                         | 21215006051572                                                                                                    | IT KIT LINKZONE 2 c.26                                                                                                    | 212150                                                                                                    | ICEN                                                                                                    | Adult - OPPI                                                                                                 | Chacked Out                                                                        |   |
| 00/21/24                                                                         | 31313000931373                                                                                                    | IT KIT LINKZONE 2 C.20                                                                                                    | 213150                                                                                                    | CCN                                                                                                    | Adult - OPPL                                                                                                 | Checked Out                                                                        | ( |
| 09/11/24                                                                         | 31315000951680                                                                                                    | IT KIT LINKZONE 2 C.19                                                                                                    | 213150                                                                                                    | EEN                                                                                                    | Adult - OPPL                                                                                                 | checked Out                                                                        |   |
| 10/31/24                                                                         | 31315006951680                                                                                                    | IT KIT LINKZONE 2 C.19                                                                                                    | 213150                                                                                                    | EEN                                                                                                    | Adult - OPPL                                                                                                 | Checked Out                                                                        |   |
| 10/31/24                                                                         | 31315006951680                                                                                                    | IT KIT LINKZONE 2 c.19                                                                                                    | 213150                                                                                                    | EEN                                                                                                    | Adult - OPPL                                                                                                 | Checked Out                                                                        |   |
| 05/06/24                                                                         | 31315006951532                                                                                                    | IT KIT LINKZONE 2 c.18                                                                                                    | 213150                                                                                                    | EEN                                                                                                    | Adult - OPPL                                                                                                 | Checked Out                                                                        |   |
| 10/31/24                                                                         | 31315006951268                                                                                                    | IT KIT T9 Franklin Hotspot c.7                                                                                                    | 213150                                                                                                    | EEN                                                                                                    | Adult - OPPL                                                                                                 | Checked Out                                                                        |   |
| 10/31/24                                                                         | 31315006951268                                                                                                    | IT KIT T9 Franklin Hotspot c.7                                                                                                    | 213150                                                                                                    | EEN                                                                                                    | Adult - OPPL                                                                                                 | Checked Out                                                                        |   |
| 7/17/24                                                                          | 31315006951243                                                                                                    | IT KIT T9 Franklin Hotspot c.4                                                                                                    | 213150                                                                                                    | SEEN                                                                                                    | Adult - OPPL                                                                                                 | Checked Out                                                                        |   |
| 08/24/24                                                                         | 31315006951243                                                                                                    | IT KIT T9 Franklin Hotspot c.4                                                                                                    | 213150                                                                                                    | IEEN                                                                                                    | Adult - OPPL                                                                                                 | Checked Out                                                                        |   |
| 12/19/24                                                                         | 31315006951292                                                                                                    | IT KIT T9 Franklin Hotspot                                                                                                    | 213150                                                                                                    | FEN                                                                                                    | Adult - OPPI                                                                                                 | Checked Out                                                                        |   |
| 05/13/24                                                                         | 31315006951292                                                                                                    | IT KIT TO Franklin Hotspot                                                                                                    | 213150                                                                                                    | EEN                                                                                                    | Adult - OPPL                                                                                                 | Checked Out                                                                        |   |
| 05/13/24                                                                         | 31313000931320                                                                                                    | IT KIT TO Franklin Hotspot C.Z                                                                                                    | 2131500 4                                                                                                    | EEIN                                                                                                    | Audit - OPPL                                                                                                 | Checked Out                                                                        |   |
| 30/06/24                                                                         | 31315006951326                                                                                                    | III KII 19 Franklin Hotspot c.2                                                                                                    | 2131500 4                                                                                                    | EEN                                                                                                    | Adult - OPPL                                                                                                 | Lnecked Out                                                                        |   |
| 2/19/24                                                                          | 31315006951508                                                                                                    | IT KIT LINKZONE 2 c.23                                                                                                    | 213150 454                                                                                                    | EEN                                                                                                    | Adult - OPPL                                                                                                 | Lhecked Out                                                                        |   |
|                                                                                  |                                                                                                    |                                                                                                    |                                                                                                    |                                                                                                    |                                                                                                    |                                                                                    |   |
| 06/28/24                                                                         | 31315006951540                                                                                                    | IT KIT LINKZONE 2 c.11                                                                                                    | 213 04                                                                                                    |                                                                                                    | Adult - OPPL                                                                                                 | Checked Out                                                                        |   |
| 07/21/24                                                                         | 31315006951532                                                                                                    | IT KIT LINKZONE 2 c.18                                                                                                    | 213 54                                                                                                    | GAYLE                                                                                                    | Adult - OPPL                                                                                                 | Checked Out                                                                        |   |
| 07/21/24                                                                         | 31315006951722                                                                                                    | IT KIT LINKZONE 2 c.2                                                                                                    | 2131 54                                                                                                    | AYLE                                                                                                    | Adult - OPPL                                                                                                 | Checked Out                                                                        | 1 |
| 06/01/24                                                                         | 31315006951276                                                                                                    | IT KIT T9 Franklin Hotspot c.9                                                                                                    | 2131 26                                                                                                    | MAL                                                                                                    | Adult - OPPL                                                                                                 | Lost                                                                               |   |
| 08/25/24                                                                         | 31315006951276                                                                                                    | IT KIT T9 Franklin Hotspot c 9                                                                                                    | 2131                                                                                                    | MAL                                                                                                    | Adult - OPPI                                                                                                 | ost                                                                                |   |
| 02/24/24                                                                         | 0X0X000000XE70                                                                                                    |                                                                                                    | 2121                                                                                                    | MAL                                                                                                    | Adult - OPPI                                                                                                 | On Hold                                                                            |   |
| 11////////                                                                       | 31315006951375                                                                                                    | III KII 19 Franklin Hotspot c 11                                                                                                    |                                                                                                    | 212-31-                                                                                                    | Addit Offe                                                                                                   |                                                                                    |   |
| 12/21/24                                                                         | 31315006951375                                                                                                    | IT KIT T9 Franklin Hotspot c.11                                                                                                    | 2131                                                                                                    | 1441                                                                                                    | Adult - OPDI                                                                                                 | nackad ( )))T                                                                      |   |
| 12/21/24                                                                         | 31315006951375<br>31315006951292                                                                                           | IT KIT 19 Franklin Hotspot c.11<br>IT KIT 19 Franklin Hotspot                                                                                                    | 2131 5                                                                                                    | MAL                                                                                                    | Adult - OPPL                                                                                                 | Checked Out                                                                        |   |
| 02/21/24 12/21/24 02/21/24                                                       | 31315006951375<br>31315006951292<br>31315006951243                                                                         | IT KIT 19 Franklin Hotspot c.11<br>IT KIT 79 Franklin Hotspot<br>IT KIT 79 Franklin Hotspot c.4                                                                                                    | 2131 5<br>2131 5<br>2131 16                                                                                                    | MAL                                                                                                    | Adult - OPPL Adult - OPPL                                                                                    | Checked Out                                                                        |   |
| 02/21/24<br>12/21/24<br>02/21/24<br>08/25/24                                     | 31315006951375<br>31315006951292<br>31315006951243<br>31315006951664                                                       | IT KIT 19 Franklin Hotspot c.11<br>IT KIT T9 Franklin Hotspot<br>IT KIT T9 Franklin Hotspot c.4<br>IT KIT LINKZONE 2 c.22                                                                              | 2131 5<br>2131 5<br>2131 26<br>21311 26                                                                                                    | MAL<br>MAL<br>MAL                                                                                                    | Adult - OPPL Adult - OPPL Adult - OPPL Adult - OPPL                                                          | Checked Out<br>Checked Out<br>On Hold                                              |   |
| 02/21/24<br>12/21/24<br>02/21/24<br>08/25/24<br>04/25/24                         | 31315006951375<br>31315006951292<br>31315006951243<br>31315006951664<br>31315006951391                                     | IT KIT 19 Franklin Hotspot c.11<br>IT KIT 19 Franklin Hotspot<br>IT KIT 19 Franklin Hotspot c.4<br>IT KIT 19 Franklin Hotspot c.4<br>IT KIT LINKZONE 2 c.22<br>IT KIT LINKZONE 2 c.32                  | 2131 5<br>2131 16<br>2131 16<br>2131 16<br>21315 16                                                                                               | MAL<br>MAL<br>MAL                                                                                                    | Adult - OPPL 4<br>Adult - OPPL 4<br>Adult - OPPL 4<br>Adult - OPPL 4                                         | Checked Out<br>Checked Out<br>On Hold<br>Checked Out                               |   |
| 02/21/24<br>12/21/24<br>02/21/24<br>08/25/24<br>04/25/24<br>08/25/24             | 31315006951375<br>31315006951292<br>31315006951243<br>31315006951664<br>31315006951391<br>31315006951540                   | IT KIT 19 Franklin Hotspot c.11<br>IT KIT T9 Franklin Hotspot<br>IT KIT T9 Franklin Hotspot c.4<br>IT KIT LINKZONE 2 c.22<br>IT KIT LINKZONE 2 c.32<br>IT KIT LINKZONE 2 c.11                          | 2131         6           2131         6           2131         16           2131         16           21315         16           21315         16 | MAL<br>MAL<br>MAL<br>MAL                                                                                                    | Adult - OPPL 4<br>Adult - OPPL 4<br>Adult - OPPL 4<br>Adult - OPPL 4<br>Adult - OPPL 4                       | Checked Out<br>Checked Out<br>On Hold<br>Checked Out<br>Checked Out                |   |
| 02/21/24<br>12/21/24<br>02/21/24<br>08/25/24<br>04/25/24<br>08/25/24<br>10/16/24 | 31315006951375<br>31315006951292<br>31315006951243<br>31315006951664<br>31315006951391<br>31315006951540<br>31315006951748 | IT KIT 19 Franklin Hotspot c.11<br>IT KIT 19 Franklin Hotspot<br>IT KIT 19 Franklin Hotspot c.4<br>IT KIT LINKZONE 2 c.22<br>IT KIT LINKZONE 2 c.32<br>IT KIT LINKZONE 2 c.11<br>IT KIT LINKZONE 2 c.8 | 2131 6<br>2131 6<br>2131 6<br>2131 6<br>2131 6<br>2131 6<br>21315 6<br>21315 6                                                                    | MAL<br>MAL<br>MAL<br>MAL<br>MAL                                                                                                    | Adult - OPPL<br>Adult - OPPL<br>Adult - OPPL<br>Adult - OPPL<br>Adult - OPPL<br>Adult - OPPL<br>Adult - OPPL | Checked Out<br>Checked Out<br>On Hold<br>Checked Out<br>Checked Out<br>Checked Out |   |

ECTOR Adult - OPPL On Shelf

#IUG2025

- Can I have a list about my collections that each item's circulation count of lifetime are 5 or less?
- Hint: Exclude newly published items.
- Next:

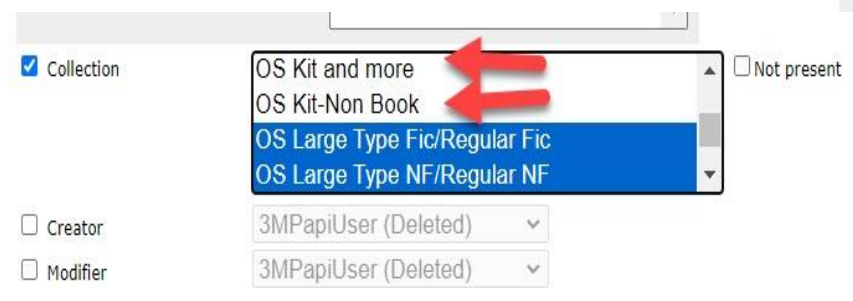

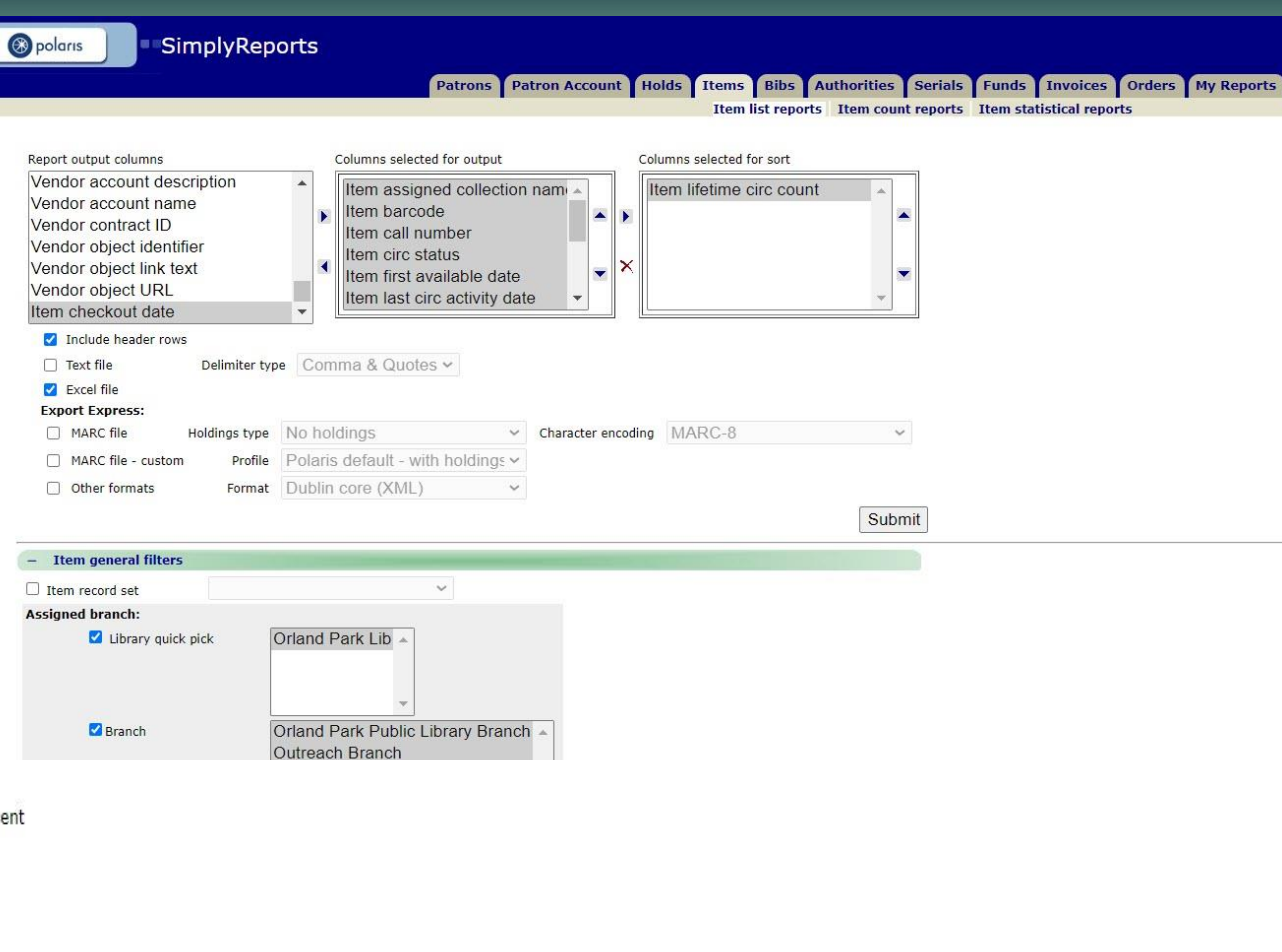

**IUG 2025** 

#IUG2025

- Can I have a list about my collections that each item's lifetime circulation count is 5 or less?
- Hint: Exclude newly published items.
- Next:

| 5                                      |           |           |  |
|----------------------------------------|-----------|-----------|--|
| - Item date filters                    |           |           |  |
| PO release date                        |           |           |  |
| Creation date                          |           |           |  |
| 🗌 Due date                             |           |           |  |
| First available date                   | 10/1/1925 | 10/1/2021 |  |
| Item record history transaction date * |           |           |  |
| Imported date                          |           |           |  |

| 🗌 Status date between                                                      |                                 |      | Days | Y | ago and the report run date |
|----------------------------------------------------------------------------|---------------------------------|------|------|---|-----------------------------|
| + Item relative date f                                                     | filters (prior to a specified d | ate) |      |   |                             |
| + Item call number fi                                                      | lters                           |      |      |   |                             |
| <ul> <li>+ Item block, note, a</li> <li>- Item circulation filt</li> </ul> | nd funding filters<br>ters      |      |      |   |                             |
| Lifetime circulation                                                       | Less than or equal to           | ~    | 5    |   |                             |
| C Lifetime inhouse use                                                     | Less than or equal to           | v    |      |   |                             |
| 🗌 Renewal limit                                                            | Equal to                        | v    |      |   |                             |

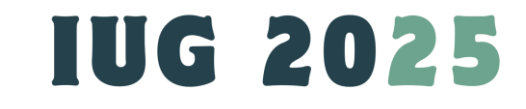

The state of the state of the s

- Can I have a list about my collections that each item's lifetime circulation count is 5 or less?
- Hint: Exclude newly published items.
- Result:

Download report output

#IUG2025

Save report parameters for later use

| - Item checkbox filters                            |                                                |
|----------------------------------------------------|------------------------------------------------|
| Display in PAC checked                             | Display in PAC unchecked                       |
| Call number not present                            | Call number present                            |
| Holdable unchecked                                 | Holdable checked                               |
| Electronic item checked                            | Electronic item not checked                    |
| Pickup at this branch not checked                  | Pickup at this branch checked                  |
| Patrons from this branch only not checked          | Patrons from this branch only checked          |
| Patrons from this library and branches not checked | Patrons from this library and branches checked |
| Days past first available not checked              | Days past first available checked              |
| Preferred borrowers not checked                    | Preferred borrowers checked                    |
| Non-circulating not checked                        | Non-circulating checked                        |
| ✓ Exclude ILL items                                | Show only ILL items                            |
|                                                    |                                                |

Create item record set from report results There were 1649 results, to download the report use the checkbox (above) CollectionName ItemBarcode CallNumber ItemStatusDescr FirstAvailableDate LastCircTransactionDate ItemStatusDate LastCheckOutRenewDate MaterialTypeDescription ShelfLocationDescription PublicationYear BrowseTitle ItemLifetimeCircCoun 7/19/2006 12:00:00 OS Movie DVD 31315004158908 OS DVD SIXTEEN On Shelf DVD Outreach Shelf 2006 16 blocks 5 AM OS AUDIOBOOK-BO 9/23/2010 12:00:00 OS AudioBook Fic 31315004939281 OS AUDIOBOOK-BO CD KINSELLA, SOPHIA On Shelf Audiobook CD Outreach Shelf 2010 Mini-shopaholic : [a novel] AM OS AudioBook Fic 31315004936907 OS AUDIOBOOK-BO CD WEINER, JENNIFER On Shelf 8/19/2010 12:00:00 9/1/2023 6:44:17 PM 9/1/2023 6:44:17 PM 8/29/2023 12:26:59 PM Audiobook CD Outreach Shelf 2010 Fly away home 5 OS AUDIOBOOK-BO 4/9/2021 2:00:35 3/18/2021 11:17:48 AM 10/7/2010 12:00:00 4/9/2021 2:00:35 PM OS AudioBook Fic 31315004013194 CD BERNHARDT, On Shelf Audiobook CD Outreach Shelf 2010 Capitol betrayal : [a novel] 5 WILLIAM 10/23/2019 1:16:57 PM 12/9/2010 12:00:00 10/23/2019 1:16:57 PM OS Movie DVD 31315004016262 OS DVD TWILIGHT On Shelf 10/22/2019 2:12:40 PM DVD Outreach Shelf 2010 The twilight saga. New moon OS AUDIOBOOK-BO 1/6/2011 12:00:00 10/10/2022 2:26:14 PM 10/10/2022 Love me to death : [a novel of 5 OS AudioBook Fic 31315004018060 CD BRENNAN, On Shelf 10/10/2022 2:25:48 PM Audiobook CD Outreach Shelf 2010 2:26:14 PM suspense] ALLISON 4/17/2010 12:00:00 8/22/2022 1:29:38 PM OS AudioBook Fic 31315004926544 OS AUDIOBOOK-BO 8/22/2022 On Shelf 8/8/2022 10:51:25 AM Every last one Audiobook CD Outreach Shelf 2010

IUG 2025

Close window

- Can I have a list about my collections that each item's lifetime circulation count is 5 or less?
- Hint: Exclude newly published items.
- Result:

| - 1        | А          | В                   | C              | D                       | E         | F                    | G                | Н          | I             | J           | К                  | L              | М |
|------------|------------|---------------------|----------------|-------------------------|-----------|----------------------|------------------|------------|---------------|-------------|--------------------|----------------|---|
|            |            |                     |                |                         |           |                      |                  | Last Check |               |             |                    |                |   |
| Ite        | m Lifetime |                     |                |                         | Item      |                      | Last Circ        | Out Renew  | Material Type | Publication |                    | Shelf Location |   |
| 1 <b>C</b> | Circ Count | Collection Name     | Item Barcode   | Call Number             | Status    | First Available Date | Transaction Date | Date       | Description   | Year        | Browse Title       | Description    |   |
| 179        | 5          | OS Large Type Fic/R | 31315008569696 | OS LT PEARSE, SARAH     | On Shelf  | 08/11/21             | 09/13/23         | 09/11/23   | Book          | 2021        | The sanatorium     | Outreach Shelf |   |
| 180        | 5          | OS Large Type Fic/R | 31315008566189 | OS LT JANCE, J. A.      | On Shelf  | 07/24/21             | 10/27/21         | 10/27/21   | Book          | 2021        | Unfinished busine  | Outreach Shelf |   |
| 181        | 5          | OS Large Type NF/R  | 31315007364966 | OS LT 610.922 CAM       | On Shelf  | 06/24/21             | 09/28/23         | 11/17/21   | Book          | 2021        | Women in white     | Outreach Shelf |   |
| 182        | 5          | OS AudioBook Fic    | 31315007935229 | OS AUDIOBOOK-BO CD MA   | On Shelf  | 08/05/21             | 04/14/24         | 02/26/24   | Audiobook CD  | 2021        | A country affair   | Outreach Shelf |   |
| 183        | 5          | OS Large Type Fic/R | 31315008623055 | OS LT HELLER, PETER     | On Shelf  | 08/30/21             | 06/24/24         | 06/14/24   | Book          | 2021        | The guide : a nove | Outreach Shelf |   |
| 184        | 5          | OS Large Type Fic/R | 31315008622974 | OS LT ABBOTT, MEGAN     | On Shelf  | 08/30/21             | 10/13/22         | 10/11/22   | Book          | 2021        | The turnout : a no | Outreach Shelf |   |
| 185        | 5          | OS Large Type Fic/R | 31315008566668 | OS LT PATTERSON, JAMES  | On Shelf  | 07/26/21             | 08/09/23         | 08/01/23   | Book          | 2021        | 21st birthday      | Outreach Shelf |   |
| 186        | 5          | OS Large Type Fic/R | 31315008567567 | OS LT CHRISTIE, AGATHA  | On Shelf  | 07/29/21             | 05/20/24         | 04/23/24   | Book          | 2011        | And then there w   | Outreach Shelf |   |
| 187        | 5          | OS Large Type Fic/R | 31315008621331 | OS LT EVANOVICH, JANET  | On Shelf  | 08/18/21             | 12/29/23         | 12/21/23   | Book          | 2021        | The bounty         | Outreach Shelf |   |
| 188        | 5          | OS Large Type Fic/R | 31315008566361 | OS LT WHITE, KATE       | On Shelf  | 07/26/21             | 09/18/23         | 09/13/23   | Book          | 2021        | The fiancele : a n | Outreach Shelf |   |
| 189        | 5          | OS Large Type Fic/R | 31315008566403 | OS LT HILDERBRAND, ELIN | On Shelf  | 07/26/21             | 05/12/22         | 04/20/22   | Book          | 2021        | Golden Girl : a no | Outreach Shelf |   |
| 190        | 5          | OS Large Type Fic/R | 31315008567021 | OS LT ALCOTT, LOUISA MA | On Shelf  | 07/30/21             | 07/05/24         | 05/21/24   | Book          | 2011        | Little women       | Outreach Shelf |   |
| 191        | 5          | OS Large Type Fic/R | 31315008567039 | OS LT ANDREWS, MARY KA  | On Shelf  | 07/30/21             | 04/13/22         | 12/07/21   | Book          | 2021        | The newcomer       | Outreach Shelf |   |
| 192        | 5          | OS Large Type Fic/R | 31315008566593 | OS LT GREEN, JOCELYN    | On Shelf  | 07/26/21             | 11/09/21         | 11/01/21   | Book          | 2021        | Shadows of the V   | Outreach Shelf |   |
| 193        | 5          | OS Large Type Fic/R | 31315008626421 | OS LT SHIPMAN, VIOLA    | On Shelf  | 09/20/21             | 04/08/24         | 03/11/24   | Book          | 2021        | The Clover Girls   | Outreach Shelf |   |
| 194        | 5          | OS Large Type Fic/R | 31315008626488 | OS LT RICE, LUANNE      | On Shelf  | 09/20/21             | 11/07/23         | 10/23/23   | Book          | 2021        | The shadow box     | Outreach Shelf |   |
| 195        | 5          | OS AudioBook Fic    | 31315007938777 | OS AUDIOBOOK-BO CD KEI  | On Shelf  | 09/23/21             | 08/14/23         | 08/02/23   | Audiobook CD  | 2021        | The burning        | Outreach Shelf |   |
| 196        | 5          | OS AudioBook Fic    | 31315007936045 | OS AUDIOBOOK-BO CD MI   | Checked C | 08/25/21             | 10/01/24         | 10/01/24   | Audiobook CD  | 2021        | Hidden             | Outreach Shelf |   |
| 197        | 4          | OS AudioBook Fic    | 31315007936011 | OS AUDIOBOOK-BO CD ALI  | On Shelf  | 08/25/21             | 01/14/22         | 12/13/21   | Audiobook CD  | 2021        | The beach house    | Outreach Shelf |   |
| 198        | 4          | OS Large Type NF/R  | 31315008623030 | OS LT 973.7114 WIC      | On Shelf  | 08/30/21             | 10/08/24         | 09/17/24   | Book          | 2021        | The agitators : th | Outreach Shelf |   |
| 199        | 4          | OS Large Type Fic/R | 31315008621398 | OS LT SALINGER, J. D.   | On Shelf  | 08/19/21             | 12/12/23         | 11/29/23   | Book          | 2019        | The catcher in the | Outreach Shelf |   |
| 200        | 4          | OS AudioBook Fic    | 31315007939155 | OS AUDIOBOOK-BO CD SN   | On Shelf  | 09/29/21             | 11/12/23         | 10/22/23   | Audiobook CD  | 2021        | The seeds of char  | Outreach Shelf |   |
| 201        | 4          | OS Movie DVD        | 31315007936979 | OS DVD HOCUS            | On Shelf  | 09/01/21             | 08/22/24         | 08/18/24   | DVD           | 2018        | Hocus Pocus        | Outreach Shelf |   |
| 202        | 4          | OS AudioBook Fic    | 31315007936102 | OS AUDIOBOOK-BO CD CH   | On Shelf  | 08/25/21             | 05/31/24         | 05/11/24   | Audiobook CD  | 2017        | Murder on the Or   | Outreach Shelf |   |
| 203        | 4          | OS AudioBook Fic    | 31315008369378 | OS AUDIOBOOK-BO CD GA   | On Shelf  | 08/25/21             | 01/14/22         | 12/13/21   | Audiobook CD  | 2021        | The bookseller's   | Outreach Shelf |   |
| 4          | Iter       | nLists_225136=OS    | CircLessThan   | +                       |           |                      |                  |            | 1             |             |                    |                |   |

## IUG 2025

## Inventory Search (SimplyReports Part)

Steps For Inventory Search:

- 1. Decide a group of collection for inventory, find and save the items into one record set through Cataloging client; write done the date range you work with this set in set's note field, if this collection needs multiple days/months;
- 2. Take these items off the shelf and inventory them all through the Circulation client;

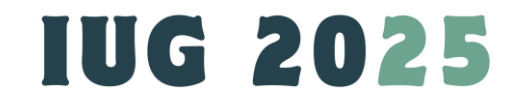

# **Inventory Search**

Tips For Inventory Search:

1. Some of the items may be on status of checkout, on hold, missing, repair, lost, in-transit, or wrongly shelved, etc. and they are skipped for inventory when you grab them and do inventory at your workplace. These items will be on your inventory list as NOT inventoried. You will get this list through SimplyReports and you will handle them after the group of collection are complete.

2. If they are collected by collection code, At SimplyReports, you will use the same code. You can also collect items by material type, statistical code, shelf location code, etc. and at SimplyReports, use the same codes to continue the Inventory project.

**IUG 2025** 

## **Inventory Search : What Physical Items Are Inventoried Or Not Yet**

- Limit your categories to the specific collection code(s),
- 2. Enter last inventory dates;
- Sort by Last Inventory dates.
- 4. Next.

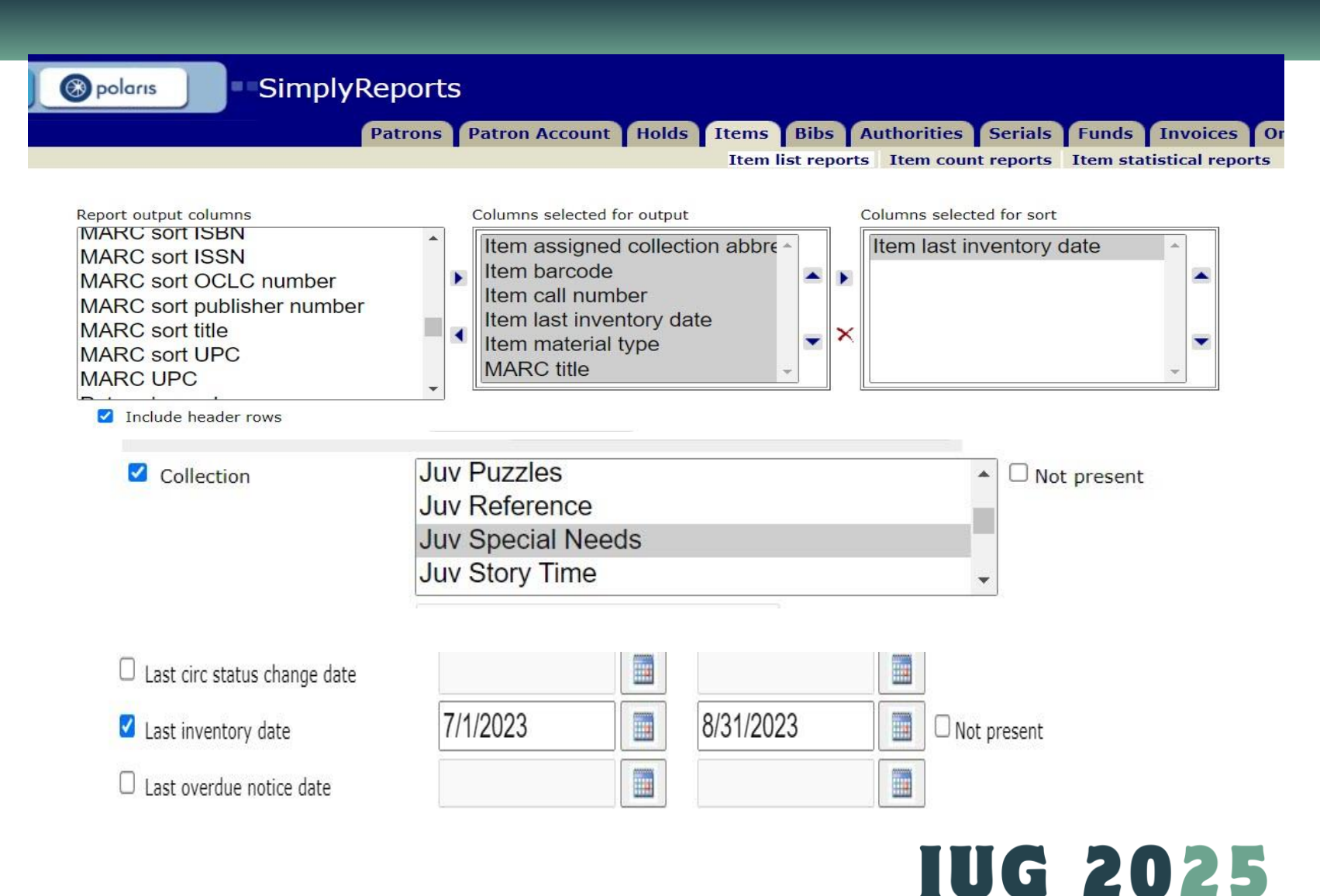

## **Inventory Search : What Physical Items Are Inventoried Or Not Yet**

Save report parameters for later use

Download report output

- The entire collections with this code (Special needs) are found;
- 2. Download the file as Excel format.
- 3. Items on the top of file are sort as inventoried with inventory dates;
- 4. Items on the bottom of file are not inventoried, without inventory date.

Create item record set from report There were 115 results, to download the report use the checkbox (above). CollectionAbbr ItemBarcode CallNumber LastInventorvDate MaterialTypeDescription 1 Specia 31315005152355 J PB 616.85 SKO 8/31/2023 4:20:10 PM Book 313150060984411362,1968 STE 8/31/2023 4:20:02 PM 1 Special Book J Specia 31315004831397 J 616.85 VAN 8/31/2023 4:19:56 PM Book J Special 31315008109931 J SCOTT, JORDAN 8/31/2023 3:15:33 PM Book 31315007448983 J LESKO, EMMA 8/31/2023 3:15:31 PM J Specia Book J Special 31315007448975 J LESKO, EMMA 8/31/2023 3:15:29 PM Book J Specia 31315007637700 J GUSTI 8/31/2023 3:15:27 PM Book J Special 31315007448991 J DRIVER, D.G 8/31/2023 3:15:23 PM Book 31315006425081 J BURNS, ELLEN FLANAGAN J Specia 8/31/2023 3:15:20 PM Book J Special 31315007448223 J CARMICHAEL, JODI 8/31/2023 3:15:17 PM Book 8/31/2023 3:15:14 PM J Special 31315003887002 E WOL Book 31315005164988 E WOLOSON, ELIZA J Special 8/31/2023 3:15:09 PM Book J Special 31315005165167 E WILLIS, JEANNE 8/31/2023 3.15.02 PM Book 31315003976300 J 618.928 DAY J Special 8/31/2023 3:14:59 PM Book J Special 31315007075067 J 649.62 WHE 8/31/2023 3:14:40 PM Book J Special 31315005738336 E WEBB, JANE 8/31/2023 3:14:37 PM Book J Specia 31315002290869 E THOMPSON, MARY 8/31/2023 3:14:34 PM Book J Special 31315003492738 E THO 8/31/2023 3:14:29 PM Book 31315005167601 J THO 8/31/2023 3:14:23 PM J Specia Book 31315005016196 E SUE 8/31/2023 3:14:19 PM J Special Book J Special 31315005167551 E STU 8/31/2023 3:14:10 PM Book J Special 31315005167577 E SEN 8/31/2023 3:14:06 PM Book Special 31315006912633 E RUDOLPH, SHAINA 8/31/2023 3:14:02 PM Book **J** Special 31315006867167 E SCHNEE, SILKE 8/31/2023 3:13:49 PM Book J Special 31315006786318 E RUDOLPH, SHAINA 8/31/2023 3:13:48 PM Book J Special 31315005936013 E RECOB, AMY 8/31/2023 3:13:45 PM Book J Special 31315005764084 E RECOB, AMY 8/31/2023 3:13:43 PM Book D G 1 CollectionAbb ItemBarcode CallNumber LastInventoryDate MaterialTypeDescr BrowseTitle 2 J Special 31315005152355 J PB 616.85 SKO 08/31/23 Book Fasten your seatbelt : a crash course on Down syndrome for brothers and sisters 3 J Special 31315006098441 J 362.1968 STE 08/31/23 Book Sensational journeys : 48 personal stories of sensory processing disorder 4 J Special 31315004831397 J 616.85 VAN 08/31/23 Book Understanding Sam and Asperger syndrome 5 J Special 31315008109931 J SCOTT, JORDAN 08/31/23 Book I talk like a river 6 J Special 31315007448983 J LESKO, EMMA 08/31/23 Book Super Lexi is not a fan of Christmas 7 J Special 31315007448975 J LESKO, EMMA 08/31/23 Book Super Lexi 8 J Special 31315007637700 **J GUSTI** 08/31/23 Mallko and dad Book 9 J Special 31315007448991 J DRIVER, D.G. 08/31/23 Book No one needed to know 10 J Special 31315006425081 J BURNS, ELLEN FLANAGA 08/31/23 Book Ten turtles on Tuesday : a story for children about obsessive-compulsive disorde 11 J Special J CARMICHAEL, JODI 31315007448223 08/31/23 Book Spaghetti is not a finger food : (and other life lessons) 12 J Special 31315003887002 E WOL 08/31/23 Book My friend Isabelle 13 J Special 31315005164988 E WOLOSON, ELIZA 08/31/23 Book My friend Isabelle 14 J Special 31315005165167 08/31/23 Book E WILLIS, JEANNE Susan laughs 15 J Special Book 31315003976300 J 618,928 DAY 08/31/23 The flight of the dove 16 J Special 31315007075067 J 649.62 WHE 08/31/23 Book Toilet training for individuals with autism or other developmental issues : a comprehensive guide for parents & teachers 17 J Special 31315005738336 E WEBB, JANE 08/31/23 Book My brother is artistic : "a brother's view of autism" 18 J Special 31315002290869 E THOMPSON, MARY Book Andy and his yellow frisbee 08/31/23 Book 19 J Special 31315003492738 F THO 08/31/23 Andy and his yellow frisbee 20 | Specia 08/31/23 Book Andy and his yellow frishee 31315005167601 I THO

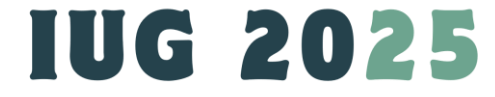

Close window

## **Inventory Search : What Physical Items Are Inventoried Or Not Yet**

\* If the collection is too large, you just want to find the items that are NOT inventoried, do these:

- Limit your categories to the specific collection code(s),
- 2. Enter last inventory dates;
- 3. Sort by Last Inventory date and check box of "Not present".
- 4. The result only shows the records that are NOT inventoried yet.
- Save them to a record set, track and complete inventory later. #IUG2025

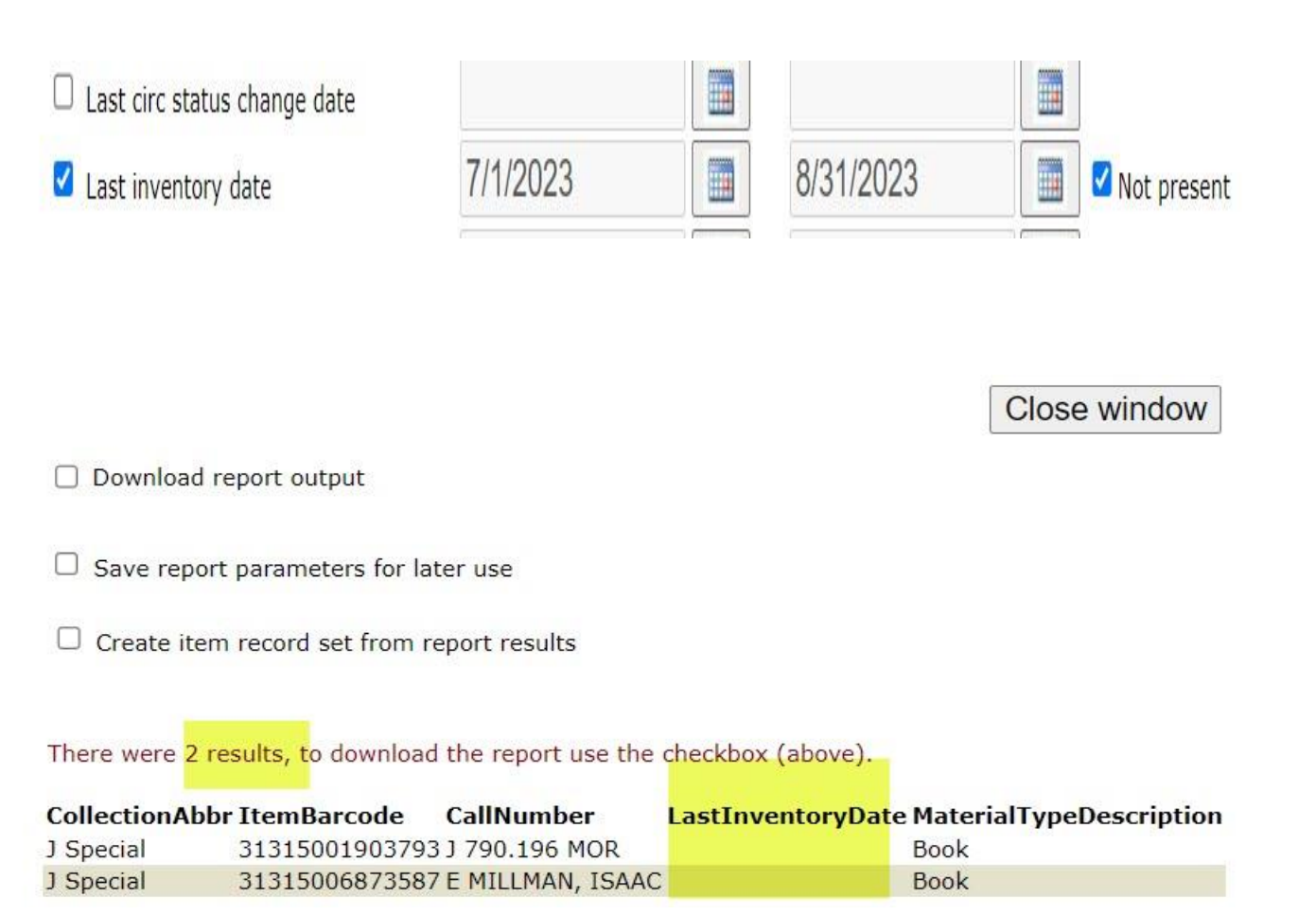

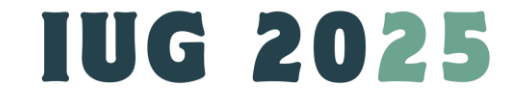

# **Title Search**

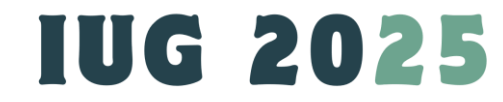

# 1<sup>st</sup> Title Search: How many bibliographic records that have the coding of pre-publication?

- 1. Create a Bibliographic record report
- 2. Title status needs to be Final
- 3. Create a bibliographic record set with these titles;
- 4. At Staff client, bulk change these titles.

| SimplyReports                                                                                                    |                                                                                        |
|----------------------------------------------------------------------------------------------------|----------------------------------------------------------------------------------------|
| Patrons Patron Acc                                                                                                    | count Holds Items Bibs Authorities Serials Funds Invoices Orders My Ro                 |
|                                                                                                    | Bib list reports Bib count reports Bib statistical reports Export profiles             |
| Report output columns       Columns set         Vendor account description       Bib creation         Vendor account name       MARC         Vendor contract ID       MARC         Vendor object identifier       MARC         Vendor object link text       MARC         Vendor object URL       MARC | elected for output<br>ation date<br>title<br>author<br>bibliographic record ID<br>ISBN |
|                                                                                                    |                                                                                        |
| □ Tavt file □ Dalimiter type □ Comma & O                                                                                                    | unotes v                                                                               |
|                                                                                                    |                                                                                        |
| Encoding level                                                                                                    | 7 - Minimal level                                                                      |
|                                                                                                    | 8 - Prepublication level                                                               |
|                                                                                                    | E - System-identified MARC error in batchloaded record                                 |
|                                                                                                    | I - Full-level input by OCLC participants                                              |
|                                                                                                    |                                                                                        |
| MARC language                                                                                                    | ADKIIAZ - ADK                                                                          |
|                                                                                                    | C - FIE-QUOIESCEIR                                                                     |
| ☑ Record status                                                                                                    | Final Provisional Palatad                                                              |

# 1<sup>st</sup> Title Search: How many bibliographic records that have the coding of pre-publication?

### Note:

- 1. You can bulk change the records with received items only.
- 2. And repeat this bulk change for these titles linked to the newly received items.

#### Download report output

#### Save report parameters for later use

#### Create bib record set from report results

Th<mark>ere were 82 results, to d</mark>ownload the report use the checkbox (above).

| CreationDate          | BrowseTitle                                                                                   | BrowseAuthor                                 | BibliographicRe | cordID ISBN   |
|-----------------------|-----------------------------------------------------------------------------------------------|----------------------------------------------|-----------------|---------------|
| 3/16/2024 10:43:05 AN | 1 Precipice : a novel                                                                         | Harris, Robert, 1957- author.                | 1088162         | 9780063248052 |
| 1/11/2024 4:04:05 PM  | Influencer                                                                                    | Cesare, Adam, author.                        | 1091237         |               |
| /15/2024 9:57:04 AM   | Big shark, Little Shark, and the Christmas tree                                               | Membrino, Anna, author.                      | 1091399         |               |
| /15/2024 9:57:09 AM   | I'll be waiting : a novel                                                                     | Armstrong, Kelley, author.                   | 1091407         | 9781250284211 |
| /15/2024 9:57:13 AM   | The Great Hippopotamus Hotel                                                                  | McCall Smith, Alexander, 1948- author.       | 1091414         |               |
| /13/2024 3:45:43 PM   | Bella ballerina                                                                               | Draper, Sharon M. (Sharon Mills), author.    | 1094352         |               |
| 24/2024 9:29:15 AM    | Born of gilded mountains : a novel                                                            | Dykes, Amanda, author.                       | 1096752         |               |
| 24/2024 9:29:19 AM    | Coal black lies                                                                               | Sproles, Cindy, author.                      | 1096758         |               |
| /24/2024 9:29:30 AM   | Jackpot summer                                                                                | Friedland, Elyssa, author.                   | 1096775         |               |
| 24/2024 9:29:36 AM    | Meet me at the Starlight : a novel                                                            | Hauck, Rachel, 1960- author.                 | 1096784         | 9781420516906 |
| /24/2024 9:29:40 AM   | Oye : a novel                                                                                 | Mogollon, Melissa, author.                   | 1096791         |               |
| 10/2024 10:41:07 AN   | 1 If only                                                                                     | Hjorth, Vigdis, author.                      | 1099663         | 9781839768880 |
| 12/2024 3:24:07 PM    | If I stopped haunting you                                                                     | Wilkens, Colby, author.                      | 1099885         |               |
| 12/2024 3:24:11 PM    | One on one : a novel                                                                          | Harrow, Jamie, author.                       | 1099890         | 9780593474822 |
| 13/2024 3:24:11 PM    | The Oregon Trail                                                                              | Johnstone, William W., author.               | 1100203         | 9781420515107 |
| 1/2024 2:35:08 PM     | The Mesmerist : a novel                                                                       | Woods, Caroline (Caroline Courtney), author. | 1101838         | 9780385550161 |
| 8/2024 1:18:36 PM     | The things we didn't know                                                                     | Pérez, Elba Iris, author.                    | 1103359         | 9781420515800 |
| 10/2024 3:20:09 PM    | Defectors : the rise of the Latino far right                                                  | Ramos, Paola, 1987- author.                  | 1105016         |               |
| 10/2024 4:30:15 PM    | I dreamed of falling : a novel                                                                | Dahl, Julia, 1977- author.                   | 1105062         | 9781250865977 |
| /23/2024 1:45:04 PM   | Scaffolding                                                                                   | Elkin, Lauren, author.                       | 1105834         | 9780374615291 |
| /29/2024 4:25:22 PM   | Karaoke queen                                                                                 | Lim, Dominic, 1974- author.                  | 1106170         | 9781538725405 |
| /29/2024 4:25:30 PM   | The village library demon-hunting society                                                     | Waggoner, C. M., author.                     | 1106183         | 9781984805881 |
| /29/2024 4:25:33 PM   | The witch of Colchis                                                                          | Hewlett, Rosie, author.                      | 1106186         | 9781728299013 |
| /1/2024 3:57:11 PM    | Well plated every day : recipes for easier, healthier, more exciting daily meals : a cookbook | Clarke, Erin, author.                        | 1106434         |               |
| /7/2024 2:55:25 PM    | Much ado about Margaret : a novel                                                             | Roux, Madeleine, 1985- author.               | 1108523         |               |
| /7/2024 2:55:30 PM    | Rachel Weiss's group chat                                                                     | Appelbaum, Lauren, author.                   | 1108527         |               |
| /9/2024 1.36.06 PM    | Bobby Flay - chapter one                                                                      | Flay Bobby author                            | 1108875         |               |

IUG 2025

| Non-MARC   | Data Fields    | Leader  | 006 Tag | 007    | Tag (1) | 007 Tag | (2) 0 | 08 Tag |        |
|------------|----------------|---------|---------|--------|---------|---------|-------|--------|--------|
| <b>—</b> - |                |         |         |        |         |         |       |        |        |
| Record     | i status (05)  |         |         |        |         |         |       |        |        |
| From       |                |         |         | $\sim$ | To      |         |       |        | $\sim$ |
| Туре о     | of record (06) |         |         |        |         |         |       |        |        |
| From       |                |         |         | $\sim$ | То      |         |       |        |        |
| From       | f control (08) |         |         | $\sim$ | То      |         |       |        | $\sim$ |
| From       |                |         |         | $\sim$ | То      |         |       |        |        |
| Chara      | cter coding so | heme (0 | 9)      |        |         |         |       |        |        |
| From       |                |         |         | $\sim$ | То      |         |       |        | $\sim$ |
|            |                |         |         |        |         |         |       |        |        |
| Fncodi     | na level (17)  |         |         |        |         |         |       |        |        |

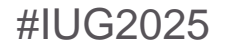

# 2<sup>nd</sup> Title Search: How many bibliographic records that the target audience is not specified?

- 1. Create a Bibliographic record report
- 2. Title status needs to be Final
- 3. Create a bibliographic record set with these titles;
- 4. At Staff client, bulk change these titles.

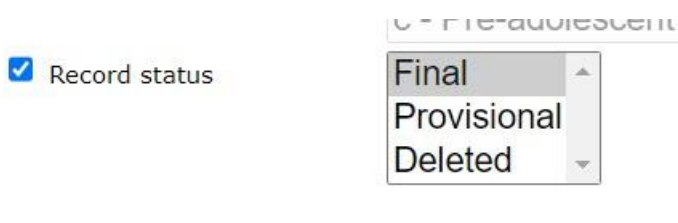

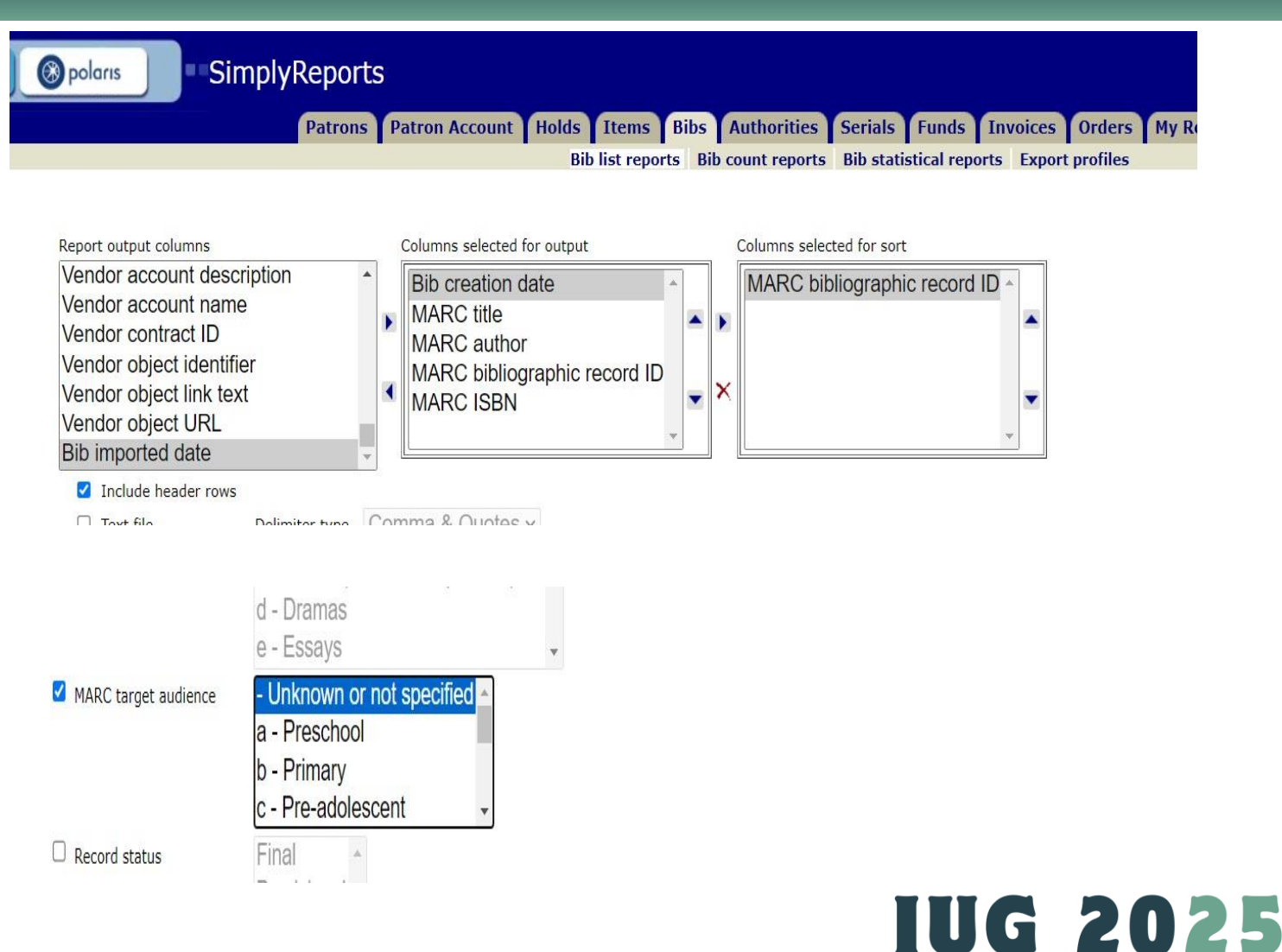

# 2<sup>nd</sup> Title Search: How many bibliographic records that the target audience is not specified?

- The saved Bibliographic record sets consists of titles for all age groups. They need to be converted as Item record sets so that the item records can be split out as separate record sets based on codes and call#.
- 2. Convert each item record set as Bibliographic record set again and bulk change the audience code (008, audience 22)

#### Download report output

□ Save report parameters for later use

#### Create bib record set from report results

#### There were 48 results, to download the report use the checkbox (above).

| CreationDate          | BrowseTitle                                                                                   | BrowseAuthor                          | BibliographicRecordI | ISBN          |
|-----------------------|-----------------------------------------------------------------------------------------------|---------------------------------------|----------------------|---------------|
| 4/15/2024 9:57:09 AM  | I'll be waiting : a novel                                                                     | Armstrong, Kelley, author.            | 1091407              | 9781250284211 |
| 4/15/2024 9:57:13 AM  | The Great Hippopotamus Hotel                                                                  | McCall Smith, Alexander, 1948- author | . 1091414            |               |
| 5/24/2024 9:29:15 AM  | Born of gilded mountains : a novel                                                            | Dykes, Amanda, author.                | 1096752              |               |
| 5/24/2024 9:29:19 AM  | Coal black lies                                                                               | Sproles, Cindy, author.               | 1096758              |               |
| 5/24/2024 9:29:30 AM  | Jackpot summer                                                                                | Friedland, Elyssa, author.            | 1096775              |               |
| 5/24/2024 9:29:36 AM  | Meet me at the Starlight : a novel                                                            | Hauck, Rachel, 1960- author.          | 1096784              | 9781420516906 |
| 5/24/2024 9:29:40 AM  | Oye : a novel                                                                                 | Mogollon, Melissa, author.            | 1096791              |               |
| 6/10/2024 10:41:07 AF | 1 If only                                                                                     | Hjorth, Vigdis, author.               | 1099663              | 9781839768880 |
| 6/12/2024 3:24:07 PM  | If I stopped haunting you                                                                     | Wilkens, Colby, author.               | 1099885              |               |
| 6/13/2024 3:24:11 PM  | The Oregon Trail                                                                              | Johnstone, William W., author.        | 1100203              | 9781420515107 |
| 7/8/2024 1:18:36 PM   | The things we didn't know                                                                     | Pérez, Elba Iris, author.             | 1103359              | 9781420515800 |
| 7/10/2024 3:20:09 PM  | Defectors : the rise of the Latino far right                                                  | Ramos, Paola, 1987- author.           | 1105016              |               |
| 8/1/2024 3:57:11 PM   | Well plated every day : recipes for easier, healthier, more exciting daily meals : a cookbook | Clarke, Erin, author.                 | 1106434              |               |
| 8/7/2024 2:55:25 PM   | Much ado about Margaret : a novel                                                             | Roux, Madeleine, 1985- author.        | 1108523              |               |
| 8/7/2024 2:55:30 PM   | Rachel Weiss's group chat                                                                     | Appelbaum, Lauren, author.            | 1108527              |               |
| 8/9/2024 1:36:06 PM   | Bobby Flay : chapter one                                                                      | Flay, Bobby, author.                  | 1108875              |               |
| 8/9/2024 1:36:10 PM   | Credit repair                                                                                 | Loftsgordon, Amy, author.             | 1108882              |               |
| 8/12/2024 5:53:24 PM  | Murder backstage : a novel                                                                    | Fletcher, Jessica, author.            | 1109163              |               |
| 8/14/2024 4:46:01 PM  | American rapture                                                                              | Leede, CJ, author.                    | 1109459              |               |
| 8/14/2024 4:46:05 PM  | Blood test                                                                                    | Baxter, Charles, 1947- author.        | 1109463              |               |
| 8/14/2024 4:46:07 PM  | The bone picker : native stories, alternate histories                                         | Mihesuah, Devon A., 1957- author.     | 1109465              |               |
| 8/14/2024 4:46:10 PM  | The Christmas countdown                                                                       | Cassidy, Holly, author.               | 1109470              |               |
| 8/14/2024 4:46:24 PM  | Love can't feed you : a novel                                                                 | Sy, Cherry Lou, author.               | 1109485              |               |
| 8/14/2024 4:46:26 PM  | Model home                                                                                    | Solomon, Rivers, author.              | 1109487              |               |
| 8/16/2024 2:24:03 PM  | A winter wish : a novel                                                                       | Stone, Emily, 1989- author.           | 1109637              |               |
| 8/19/2024 9:13:04 AM  | Abandoned : chronicling the journeys of once forsaken dogs                                    | Carver, Katherine, author.            | 1109683              |               |
| 8/20/2024 2:50:06 PM  | The fabled Farth : a povel                                                                    | Brock Kimberly author                 | 1109811              | 9781400234226 |

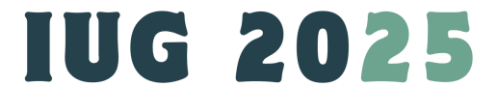

Close window

# 2<sup>nd</sup> Title Search: How many bibliographic records that the target audience is not specified?

 Sample: how the absent target audience impact the search results at PAC:

| <ul> <li>Book (87461)</li> <li>Electronic Descurace (11072)</li> </ul>                              |        | Did you mean A?                |                                                                                                    |                |
|----------------------------------------------------------------------------------------------------|--------|--------------------------------|----------------------------------------------------------------------------------------------------|----------------|
| Electronic Resources (11073)     Ebook (8428)     Visual Materials (8125)     Videorecording (7929) |        | 1 - 10 of 100000+              | 10 · PER PAGE                                                                                                    | SORT Relevance |
|                                                                                                    | More>> |                                | 1. Birthday party                                                                                                    | AVAILABILITY   |
| Language                                                                                            |        | 0.3-0<br>DIAE1                 | Call Number: E PUZZLE BIRTHDAY PARTY<br>Publisher, Date: Minneapolis, MN : Judy/Instructo, c1988.                                                                                | FULL DISPLAY   |
| English (98388)                                                                                     |        | 1988                           | Description: 1 puzzle (5 pieces, 1 inlay board) : wood, col. ; 30 x 23 x 1 cm.                                                                                                   | PLACE REQUEST  |
| <ul> <li>Spanish (674)</li> <li>Arabic (143)</li> </ul>                                             |        |                                | # System items in: 0                                                                                                    | Add to My List |
| Polish (120)                                                                                        |        |                                |                                                                                                    |                |
| French (94)                                                                                         | More>> |                                |                                                                                                    |                |
| Target Audience                                                                                     |        |                                | 2. Farm peg number eight-five                                                                                                    | FULL DISPLAY   |
| <ul> <li>Adult (44537)</li> <li>Juvenile (25486)</li> </ul>                                         |        | ● <sup>30</sup><br>M#0<br>1997 | Publisher, Date: Westport, CT : Lights, Camera, Interaction!, [1997?]<br>Description: 1 puzzle (9 pieces, 1 inlay board) : wood, col. ; 22 x 30 cm.                              | Add to My List |
| Unknown or not specified (9205)                                                                     |        |                                | UPC: 000772000857                                                                                                    |                |
| <ul> <li>Primary (7496)</li> <li>Pre-adolescent (4678)</li> </ul>                                   |        |                                |                                                                                                    |                |
| General (4031)     Adolescent (2427)     Preschool (2116)                                           |        |                                | <ol> <li>Local climatological data. Chicago, Illinois. O'Hare<br/>International Airport Monthly summary</li> </ol>                                                               | AVAILABILITY   |
| <ul> <li>Specialized (15)</li> </ul>                                                                | Less<< | 2020                           | Publisher, Date: Asheville, N.C. : National Oceanic and Atmospheric Administration,<br>Environmental Data and Information Service, National Climatic Center                      | FULL DISPLAY   |
| Popularity <ul> <li>High (49401)</li> </ul>                                                         |        |                                | Web Site: C - 1958-2021. Local Climatological Data Publication. Select Month, "Next"<br>and then hit the top link to download the PDF file.<br>Description: 1 text file: digital | Add to My List |
| Medium (42212)                                                                                      |        |                                |                                                                                                    |                |

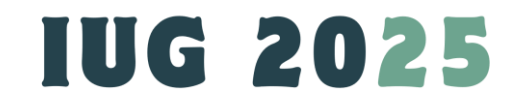

# **Orders And Payment**

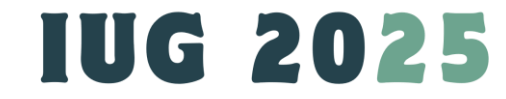

- I wonder how many items my department ordered, cancelled, and how much money has been encumbered, during any period of a year.
- Create an PO Report:

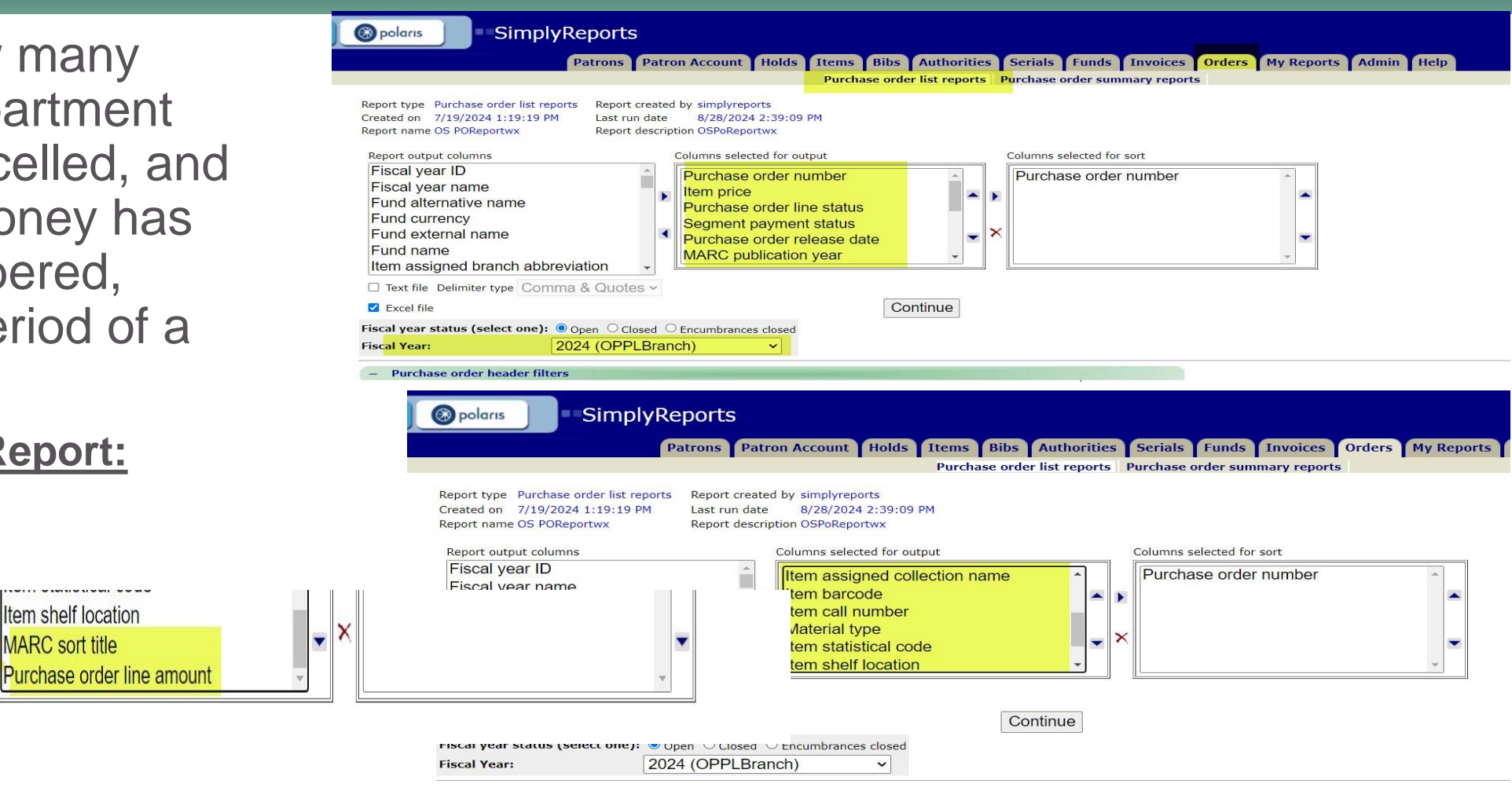

## IUG 2025

#### #IUG2025

Item assigned branch abbreviation

□ Text file Delimiter type Comma & Ouotes ~

Fund currency

Fund name

Fund external name

 Save report parameters for later use.

Before Running the saved PO report, do these:

- Hit Edit and change fiscal year; date range and save;
- Go back to homepage and hit "My Reports";
- From the saved reports, highlight the needed PO report;
- Check box of report and Hit "Run Reports"
- File is created and Download the MS Excel file.

|          | Collection      | 05          | S Archives - Pl<br>S AudioBook F                |                           | Not present      |               |        |        |
|----------|-----------------|-------------|-------------------------------------------------|---------------------------|------------------|---------------|--------|--------|
|          | Creator         |             | S AudioBook N<br>S Biography A<br>MPapiUser (De | IF<br>udiobook<br>eleted) | •<br>•           |               |        |        |
| -        | Item date filt  | ters        |                                                 |                           |                  |               |        |        |
| <b>v</b> | PO release date | 1/1/2024    |                                                 | 10/25/2024                |                  |               |        |        |
| <b>v</b> | Creation date   | 1/1/2024    |                                                 | 10/25/2024                |                  |               |        |        |
|          | PO release date | between     |                                                 | Days 🗸 ag                 | o and the report | run date      |        |        |
|          |                 | wnload rep  | ort outpu                                       | t                         |                  |               |        |        |
|          | Sav             | ve report p | arameter:                                       | s for later us            | e 🔶              |               |        |        |
|          | Cre             | eate bib re | cord set fi                                     | rom report re             | esults           |               |        |        |
|          | There v         | were 115 r  | esults, to                                      | download th               | e report u       | se the checkb | ox (ał | bove). |

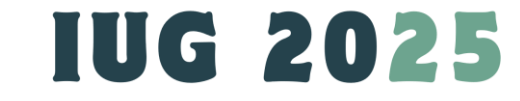

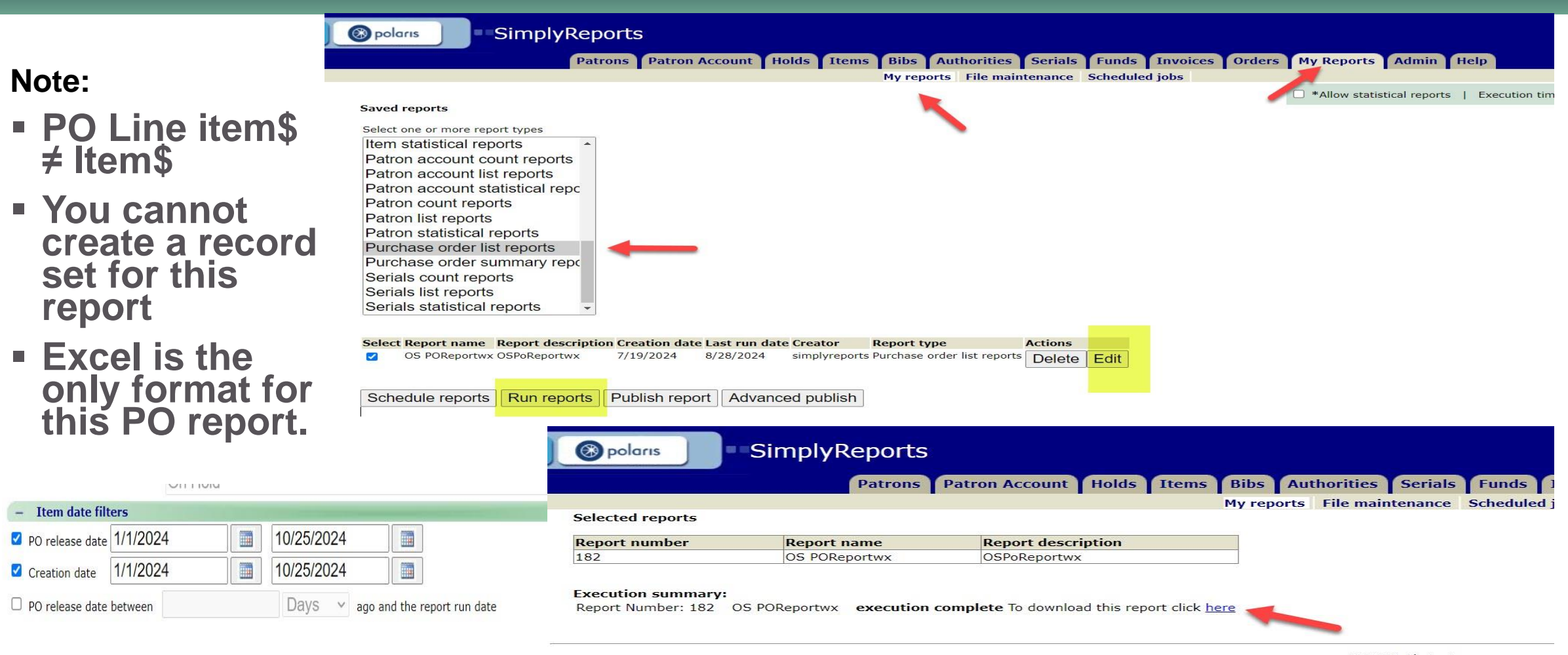

© 2024 Clarivate

### Note:

- PO Line item\$ ≠ Item\$
- You cannot create a record set for this report
- Excel is the only format for this PO report.
- Purchase order report in Excel format:
- \*\* Item\$ is accurate as PO line amount displays multiple times based on copies and the price of all copies.

| 1   | А                 | В         | C          | D       | E              | F          | G                | Н              |                            | J                               | К                 | L              | М             | Ν         |
|-----|-------------------|-----------|------------|---------|----------------|------------|------------------|----------------|----------------------------|---------------------------------|-------------------|----------------|---------------|-----------|
|     |                   |           |            | Segment |                |            |                  |                |                            |                                 |                   |                |               |           |
|     |                   | Item_pric | POLineStat | Payment |                | MARCPublic | ItemAssignedColl |                |                            | we want to a fill when you want | ItemStatisticalCo | ItemShelfLoc   | MARCSortTitl  | POLineAmo |
| 1   | PONumber          | е         | us         | Status  | POReleaseDate  | ationYear  | ectionName       | ItemBarcode    | ItemCallNumber             | MaterialType                    | de                | ation          | е             | unt       |
| 335 | OS-AV-070824-SK   | \$47.99   | Received   | Paid    | 7/8/2024 18:45 | 2024       | OS AudioBook Fic | 31315007955292 | OS AUDIOBOOK-BO CD JANCE,  | Audiobook CD                    | OS Audiobook      | OS New Items   | DEN OF INIQU  | \$47.99   |
| 336 | OS-AV-070824-SK   | \$49.99   | Received   | Paid    | 7/8/2024 18:45 | 2024       | OS AudioBook Fic | 31315007954832 | OS AUDIOBOOK-BO CD PATRIC  | Audiobook CD                    | OS Audiobook      | OS New Items   | NIGHT THE RIV | \$49.99   |
| 337 | OS-AV-070824-SK   | \$49.99   | Received   | Paid    | 7/8/2024 18:45 | 2024       | OS AudioBook Fic | 31315007955789 | OS AUDIOBOOK-BO CD STEEL,  | Audiobook CD                    | OS Audiobook      | OS New Items   | TRIANGLE      | \$49.99   |
| 338 | OS-AV-070824-SK   | \$49.99   | Received   | Paid    | 7/8/2024 18:45 | 2024       | OS Biography Aud | 31315007974061 | OS AUDIOBOOK-BO CD BIOGRA  | Audiobook CD                    | OS Audiobook      | Outreach Shelf | SEARCH FOR R  | \$49.99   |
| 339 | OS-AV-070824-SK   | \$52.99   | On Order   | Open    | 7/8/2024 18:45 | 2024       | OS AudioBook Fic |                | OS AUDIOBOOK-BO CD         | Audiobook CD                    | OS Audiobook      | OS New Items   | COLLABORATO   | \$52.99   |
| 340 | OS-AV-070824-SK   | \$52.99   | Received   | Paid    | 7/8/2024 18:45 | 2024       | OS AudioBook Fic |                | OS AUDIOBOOK-BO CD         | Audiobook CD                    | OS Audiobook      | OS New Items   | BANDIT HEAV   | \$52.99   |
| 341 | OS-AV-070824-SK   | \$52.99   | Received   | Paid    | 7/8/2024 18:45 | 2024       | OS AudioBook Fic | 31315007955847 | OS AUDIOBOOK-BO CD ROBBII  | Audiobook CD                    | OS Audiobook      | OS New Items   | PRESIDENTS L  | \$52.99   |
| 342 | OS-AV-070824-SK   | \$59.99   | Received   | Paid    | 7/8/2024 18:45 | 2024       | OS AudioBook Fic |                | OS AUDIOBOOK-BO CD         | Audiobook CD                    | OS Audiobook      | OS New Items   | INSIGNIFICAN  | \$59.99   |
| 343 | OS-AV-070824-SK   | \$59.99   | Received   | Paid    | 7/8/2024 18:45 | 2024       | OS AudioBook Fic | 31315007974046 | OS AUDIOBOOK-BO CD PERRIN  | Audiobook CD                    | OS Audiobook      | Outreach Shelf | FORGOTTEN C   | \$59.99   |
| 344 | OS-AV-070824-SK   | \$59.99   | Received   | Paid    | 7/8/2024 18:45 | 2024       | OS TV Series DVD | 31315007974012 | OS DVD TV SERIES UNDERGRO  | DVD                             | OS Movie DVD      | Outreach Shelf | UNDERGROUM    | \$119.98  |
| 345 | OS-AV-070824-SK   | \$59.99   | Received   | Paid    | 7/8/2024 18:45 | 2024       | OS TV Series DVD | 31315007974038 | OS DVD TV SERIES UNDERGRO  | DVD                             | OS Movie DVD      | Outreach Shelf | UNDERGROUM    | \$119.98  |
| 346 | OS-AV-070824-SK-2 | \$23.74   | Received   | Paid    | 7/8/2024 14:53 | 2020       | OS AudioBook Fic | 31315007973998 | OS AUDIOBOOK-BO CD MALDO   | Audiobook CD                    | OS Audiobook      | Outreach Shelf | CIPHER        | \$23.74   |
| 347 | OS-AV-070824-SK-2 | \$23.74   | Received   | Paid    | 7/8/2024 14:53 | 2021       | OS AudioBook Fic | 31315007973964 | OS AUDIOBOOK-BO CD MALDO   | Audiobook CD                    | OS Audiobook      | Outreach Shelf | DIFFERENT DA  | \$23.74   |
| 348 | OS-AV-070824-SK-2 | \$30.91   | Received   | Paid    | 7/8/2024 14:53 | 2024       | OS AudioBook Fic | 31315007955060 | OS AUDIOBOOK-BO CD COLEN   | Audiobook CD                    | OS Audiobook      | OS New Items   | BLIND TO MID  | \$30.91   |
| 349 | OS-AV-070824-SK-2 | \$30.91   | Received   | Paid    | 7/8/2024 14:53 | 2024       | OS AudioBook Fic | 31315007955383 | OS AUDIOBOOK-BO CD HAMIL   | Audiobook CD                    | OS Audiobook      | OS New Items   | HONORABLE A   | \$30.91   |
| 350 | OS-AV-070824-SK-2 | \$30.91   | Received   | Paid    | 7/8/2024 14:53 | 2024       | OS AudioBook Fic | 31315007955433 | OS AUDIOBOOK-BO CD PHELAI  | Audiobook CD                    | OS Audiobook      | OS New Items   | SPY           | \$30.91   |
| 351 | OS-AV-070824-SK-2 | \$30.94   | Received   | Paid    | 7/8/2024 14:53 | 2021       | OS AudioBook Fic | 31315007973956 | OS AUDIOBOOK-BO CD RUTLE   | Audiobook CD                    | OS Audiobook      | Outreach Shelf | WEST WITH G   | \$30.94   |
| 352 | OS-AV-070824-SK-2 | \$34.91   | Received   | Paid    | 7/8/2024 14:53 | 2024       | OS AudioBook Fic | 31315007955078 | OS AUDIOBOOK-BO CD HOOD,   | Audiobook CD                    | OS Audiobook      | OS New Items   | BURN OUT      | \$34.91   |
| 353 | OS-AV-070824-SK-2 | \$34.95   | Received   | Paid    | 7/8/2024 14:53 | 2024       | OS AudioBook Fic | 31315007955375 | OS AUDIOBOOK-BO CD BARTO   | Audiobook CD                    | OS Audiobook      | OS New Items   | TALKING TO S  | \$34.95   |
| 354 | OS-AV-070824-SK-2 | \$36.51   | Received   | Paid    | 7/8/2024 14:53 | 2024       | OS AudioBook Fic | 31315007974020 | OS AUDIOBOOK-BO CD PODOL   | Audiobook CD                    | OS Audiobook      | Outreach Shelf | RECRUITER     | \$36.51   |
| 355 | OS-AV-070824-SK-2 | \$36.94   | Received   | Paid    | 7/8/2024 14:53 | 2024       | OS AudioBook Fic | 31315007955458 | OS AUDIOBOOK-BO CD ROBB,   | Audiobook CD                    | OS Audiobook      | OS New Items   | PASSIONS IN E | \$36.94   |
| 356 | OS-AV-070824-SK-2 | \$37.79   | Received   | Paid    | 7/8/2024 14:53 | 2024       | OS AudioBook Fic | 31315009287470 | OS AUDIOBOOK-BO CD WISE, H | Audiobook CD                    | OS Audiobook      | Outreach Shelf | HOLY CITY A N | \$37.79   |
| 357 | OS-AV-070824-SK-2 | \$38.94   | Received   | Paid    | 7/8/2024 14:53 | 2024       | OS AudioBook Fic | 31315007973980 | OS AUDIOBOOK-BO CD WARE,   | Audiobook CD                    | OS Audiobook      | Outreach Shelf | ONE PERFECT   | \$38.94   |
| 358 | OS-AV-070824-SK-2 | \$38.94   | Received   | Paid    | 7/8/2024 14:53 | 2024       | OS Biography Aud | 31315007973972 | OS AUDIOBOOK-BO CD BIOGRA  | Audiobook CD                    | OS Audiobook      | Outreach Shelf | ONCE UPON A   | \$38.94   |
| 359 | OS-AV-070824-SK-2 | \$39.71   | Received   | Paid    | 7/8/2024 14:53 | 2024       | OS AudioBook Fic | 31315007955086 | OS AUDIOBOOK-BO CD SWART   | Audiobook CD                    | OS Audiobook      | OS New Items   | ENEMY OF TH   | \$39.71   |

## IUG 2025

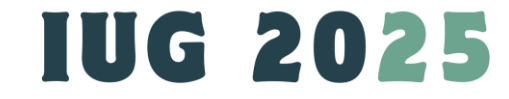

- I wonder how many items we ordered are received, paid, or unpaid, During any period of a year.
- Create an Invoice **Report:**

Fund ID

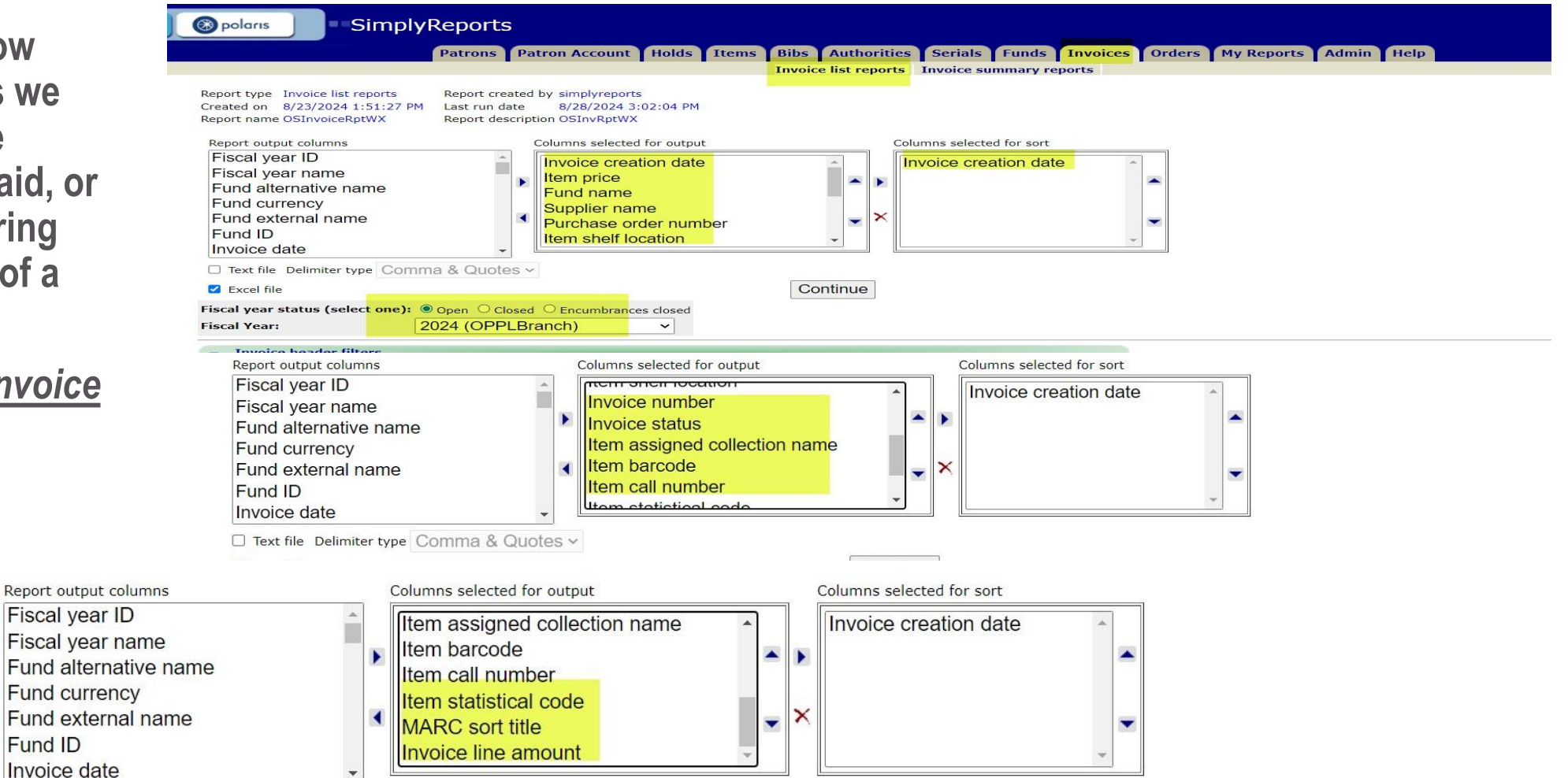

**IUG 2025** 

- I wonder how many items we ordered are received, paid, or cancelled, During any period of a year.
- <u>Continue to Create an</u> <u>Invoice Report:</u>

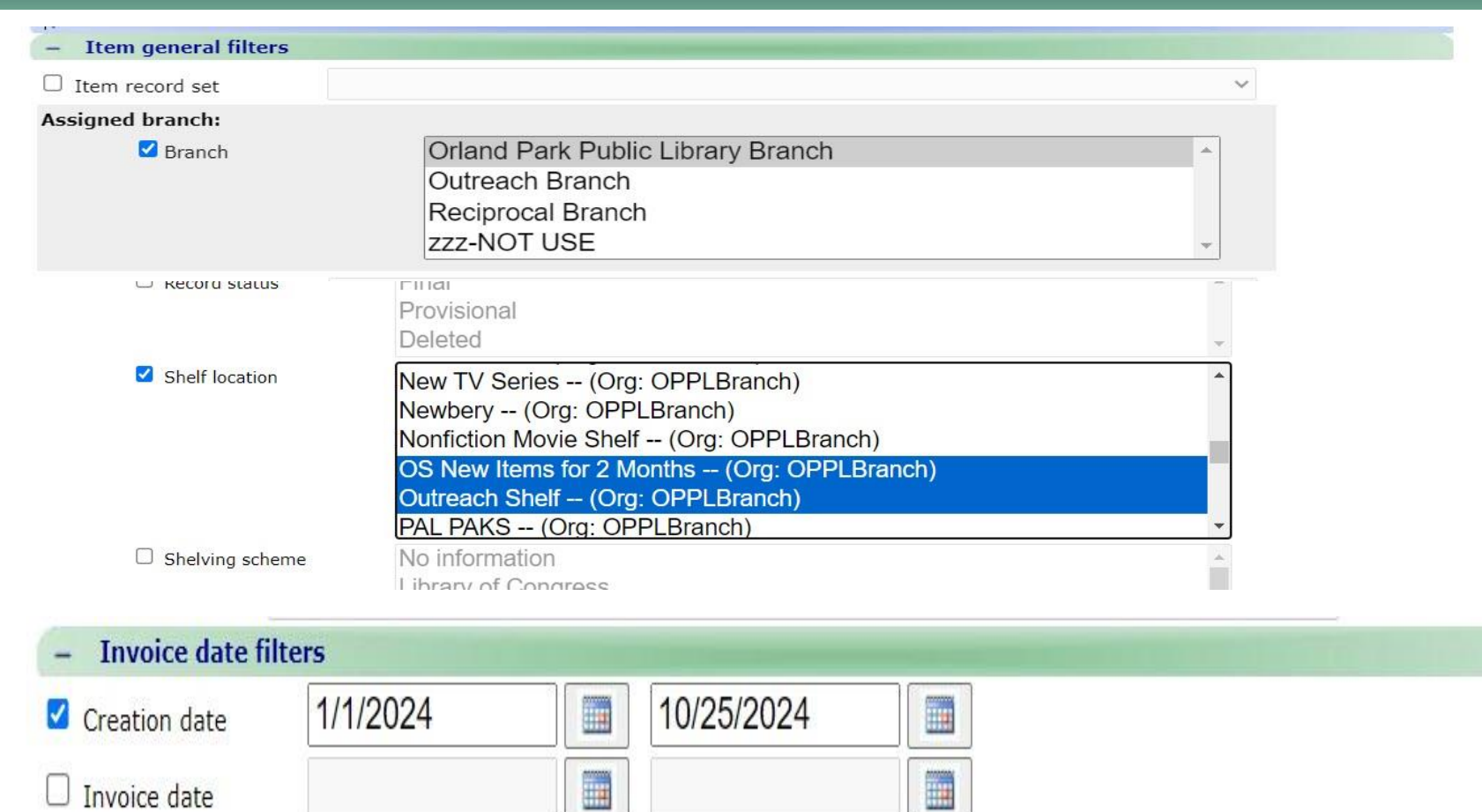

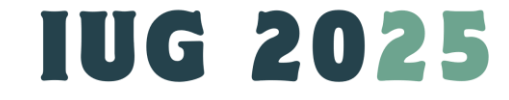

 Save report parameters for later use.

Before Running the saved Invoice report, do these:

- Hit Edit and change fiscal year; date range and save;
- Go back to homepage and hit "My Reports";
- From the saved reports, highlight the needed invoice reports;
- Check box of report and Hit "Run Reports"
- File is created and Download the MS Excel file.

|          |        |           |                  |        |       |         |             |              |            |             |         |            |                 | eports       | - SimplyR           | 🛞 pole |
|----------|--------|-----------|------------------|--------|-------|---------|-------------|--------------|------------|-------------|---------|------------|-----------------|--------------|---------------------|--------|
| lp       | nin He | Admi      | My Reports       | Orders | oices | Invoi   | Funds       | Serials      | thorities  | Bibs A      | Items   | Holds      | atron Account   | Patrons      |                     |        |
|          |        |           |                  |        |       | ed jobs | Schedule    | tenance      | File mai   | My report   |         |            |                 |              |                     |        |
| Executio | ports  | tical rep | ) *Allow statist |        |       |         |             |              |            |             |         |            |                 |              |                     | Saved  |
|          |        |           |                  |        |       |         |             |              |            |             |         |            |                 |              | ore report types    | Select |
|          |        |           |                  |        |       |         |             |              |            |             |         |            |                 | *            | ary reports         | Fund   |
|          |        |           |                  |        |       |         |             |              |            |             |         |            |                 |              | eports              | Hold   |
|          |        |           |                  |        |       |         |             |              |            |             |         |            |                 |              | orts                | Hold   |
|          |        |           |                  |        |       |         |             |              |            |             |         |            |                 |              | cal reports         | Hold   |
|          |        |           |                  |        |       |         |             |              |            |             |         |            |                 |              | eports              | Invoid |
|          |        |           |                  |        |       |         |             |              |            |             |         |            |                 |              | mary reports        | Invoid |
|          |        |           |                  |        |       |         |             |              |            |             |         |            |                 |              | eports              | Item   |
|          |        |           |                  |        |       |         |             |              |            |             |         |            |                 |              | orts                | Item   |
|          |        |           |                  |        |       |         |             |              |            |             |         |            |                 |              | Export              | Item   |
|          |        |           |                  |        |       |         |             |              |            |             |         |            |                 |              | al reports          | Item : |
|          |        |           |                  |        |       |         |             |              |            |             |         |            |                 |              | unt count reports   | Patro  |
|          |        |           |                  |        |       |         |             |              |            |             |         |            |                 | •            | unt list reports    | Patro  |
|          |        |           |                  |        |       |         |             |              |            |             |         |            |                 |              |                     |        |
|          |        |           |                  |        | าร    | Actions | type        | Report       | Creator    | ast run dat | on date | ion Creati | Report descript |              | name                | Select |
|          |        |           |                  | dit    | ete E | Delete  | ist reports | ts Invoice l | simplyrepo | 8/2017      | 15 9    | 5/7/20     |                 | ion Date 201 | Date 2015 Item Crea |        |
|          |        |           |                  | dit    | ete E | Delete  | ist reports | ts Invoice l | simplyrepo | 28/2024     | 024     | 8/23/2     | OSInvRptWX      |              | eRptWX              |        |
|          |        |           |                  | 71     |       |         |             |              |            |             |         |            |                 |              |                     | _      |

Schedule reports Run reports Publish report Advanced publish

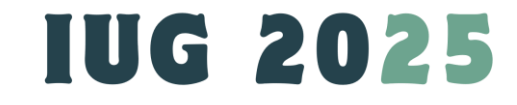

### Note:

- Invoice Line item\$ ≠ Item\$
- 2. You cannot create a record set for this report
- 3. Excel is the only format for this Invoice report.
- 4. EDI order? Change market price as discount price at 970 tag on Marc File. Item's\$ will match invoice\$.

| 🛞 polarıs        | SimplyReports  |                |         |       |        |      |           |         |
|------------------|----------------|----------------|---------|-------|--------|------|-----------|---------|
|                  | Patrons        | Patron Account | Holds   | Items | Bibs   | Aut  | horities  | Seria   |
|                  |                |                |         |       | My rep | orts | File mair | ntenano |
| Selected reports |                |                |         |       |        |      |           |         |
| Report number    | Report name    | Report desc    | ription |       |        |      |           |         |
| 184              | OSInvoiceRptWX | OSInvRptWX     |         |       |        |      |           |         |

Execution summary:

Report Number: 184 OSInvoiceRptWX execution complete To download this report click here

| 1  | А                                      | В          | С         | D          | E         | F          | G        | Н          | 1          | J         | K          | L          | M          | N            | 0      |
|----|----------------------------------------|------------|-----------|------------|-----------|------------|----------|------------|------------|-----------|------------|------------|------------|--------------|--------|
| 1  | InvCreatio                             | Item_price | FundName  | SupplierNa | PONumber  | ItemShelfL | InvNumbe | InvoiceSta | ItemAssigr | ItemBarco | ItemCallN  | ItemStatis | MARCSort   | InvoiceLine/ | Amount |
| 2  | #########                              | 40         | OS Ingram | OS Ingram  | OS-BK-012 | Outreach S | 63021713 | Paid       | OS Large T | 3.13E+13  | OS 720.97  | OS NF Boo  | LOST IN AI | 22.6         |        |
| 3  | ##########                             | 50         | OS Ingram | OS Ingram  | OS-BK-012 | Outreach S | 63021713 | Paid       | OS Large T | 3.13E+13  | OS 779.2 N | OS NF Boo  | HEAD OVE   | 28.25        |        |
| 4  | #########                              | 35         | AS Ingram | AS Ingram- | OS-BK-012 | Outreach S | 63022352 | Paid       | OS Large T | 3.13E+13  | OS 973.09  | OS NF Boo  | DINNER W   | 19.78        |        |
| 5  | ##########                             | 50         | AS Ingram | AS Ingram- | OS-BK-012 | Outreach S | 63022352 | Paid       | OS Biograp | 3.13E+13  | OS BIOGR/  | OS NF Boo  | BEHIND TH  | 28.25        |        |
| 6  | #########                              | 55         | AS Ingram | AS Ingram- | OS-BK-012 | Outreach S | 63022352 | Paid       | OS Biograp | 3.13E+13  | OS BIOGR/  | OS NF Boo  | JOHNNY C   | 31.08        |        |
| 7  | ###################################### | 30         | OS Ingram | OS Ingram  | OS-BK-012 | Outreach S | 63022847 | Paid       | OS Large T | 3.13E+13  | OS LT DAN  | OS Fic Boo | REDWOOL    | 18           |        |
| 8  | #########                              | 32         | AS Ingram | AS Ingram- | OS-BD-012 | Outreach S | 63023284 | Paid       | OS Large T | 3.13E+13  | OS LT 910. | OS NF Boo  | WAGER A    | 96           |        |
| 9  | ###################################### | 32         | AS Ingram | AS Ingram- | OS-BD-012 | Outreach S | 63023284 | Paid       | OS Large T | 3.13E+13  | OS LT 910. | OS NF Boo  | WAGER A    | 96           |        |
| 10 | #########                              | 16.99      | OS AV Oth | OS Midwe   | OS-AV-012 | Outreach S | 5.05E+08 | Paid       | OS Movie   | 3.13E+13  | OS DVD HY  | OS Movie   | HYPNOTIC   | 16.99        |        |
| 11 | #########                              | 59.99      | OS AV Oth | OS Midwe   | OS-AV-012 | Outreach S | 5.05E+08 | Paid       | OS AudioB  | 3.13E+13  | OS AUDIO   | OS Audiob  | TWENTY S   | 59.99        |        |
| 12 | #########                              | 59.99      | OS AV Oth | OS Midwe   | OS-AV-012 | Outreach S | 5.05E+08 | Paid       | OS AudioB  | 3.13E+13  | OS AUDIO   | OS Audiob  | DID YOU H  | 59.99        |        |
| 13 | #########                              | 26.99      | AS Ingram | AS Ingram- | OS-BK-012 | Outreach S | 67683519 | Paid       | OS Large T | 3.13E+13  | OS LT CHR  | OS Fic Boo | MURDER (   | 24.29        |        |
| 14 | #########                              | 40.95      | AS Ingram | AS Ingram- | OS-BK-012 | Outreach S | 67683519 | Paid       | OS Large T | 3.13E+13  | OS LT DAL  | OS Fic Boo | WHERE CC   | 34.81        |        |
| 15 | ##########                             | 30         | OS Ingram | OS Ingram  | OS-BK-012 | Outreach S | 67683448 | Paid       | OS Large T | 3.13E+13  | OS LT LAN  | OS Fic Boo | AMERICAN   | 27           |        |
| 16 | #########                              | 36.99      | OS Ingram | OS Ingram  | OS-BK-012 | Outreach S | 67683448 | Paid       | OS Large T | 3.13E+13  | OS LT NUG  | OS Fic Boo | STRANGE !  | 31.44        |        |
| 17 | #########                              | 31         | AS Ingram | AS Ingram- | OS-BK-012 | Outreach S | 63025778 | Paid       | OS Large T | 3.13E+13  | OS LT WIL  | OS Fic Boo | LOVE SON   | 18.6         |        |
| 18 | #########                              | 16.99      | OS AV Oth | Juv Midwe  | OS-AV-012 | Outreach S | 5.05E+08 | Paid       | OS Movie   | 3.13E+13  | OS DVD PE  | OS Movie   | THANK YO   | 16.99        |        |
| 19 | #########                              | 19.99      | OS AV Oth | Juv Midwe  | OS-AV-012 | Outreach S | 5.05E+08 | Paid       | OS Foreign | 3.13E+13  | OS DVD AF  | OS Movie   | FOUR DAL   | 19.99        |        |
| 20 | ##########                             | 19.99      | OS AV Oth | Juv Midwe  | OS-AV-012 | Outreach S | 5.05E+08 | Paid       | OS Foreign | 3.13E+13  | OS DVD FR  | OS Movie   | THREE MU   | 19.99        |        |
| 21 | #########                              | 19.99      | OS AV Oth | Juv Midwe  | OS-AV-012 | Outreach S | 5.05E+08 | Paid       | OS Movie   | 3.13E+13  | OS DVD HA  | OS Movie   | MORNING    | 19.99        |        |

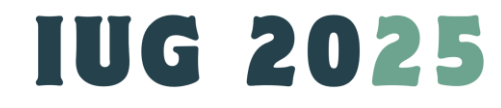

1. Share account? add more columns including PO#, Call#, Shelf location, etc. to support the report.

2. Invoice Line item\$ ≠ Item\$. The total paid price count all copies' price for each line.

3. This example shows the Item's price as market price that don't march paid price. The item's price at 970 tag needs to be updated.

|    | А               | В          | С                | D                | E                 | F                 | G                       | Н         | I               | J              | K                | L                          | М                 | Ν         |
|----|-----------------|------------|------------------|------------------|-------------------|-------------------|-------------------------|-----------|-----------------|----------------|------------------|----------------------------|-------------------|-----------|
|    |                 |            |                  |                  |                   |                   |                         |           |                 |                |                  |                            |                   | InvoiceLi |
|    |                 |            |                  | and the second   |                   |                   |                         | InvoiceSt | ItemAssignedC   |                |                  | ItemStatistical            |                   | neAmoun   |
| 1  | InvCreationDate | Item_price | FundName         | SupplierName     | PONumber          | ItemShelfLocation | InvNumber               | atus      | ollectionName   | ItemBarcode    | ItemCallNumber   | Code                       | MARCSortTitle     | t         |
| 2  | 01/26/24        | \$40.00    | OS Ingram-04     | OS Ingram-AS Acc | OS-BK-012424-SI   | Outreach Shelf    | 63021713                | Paid      | OS Large Type I | 31315008889854 | OS 720.973 CAH   | OS NF Book                 | LOST IN AMERICA   | \$22.60   |
| 3  | 01/26/24        | \$50.00    | OS Ingram-04     | OS Ingram-AS Acc | OS-BK-012424-SI   | Outreach Shelf    | 63021713                | Paid      | OS Large Type I | 31315008889862 | OS 779.2 NEW     | OS NF Book                 | HEAD OVER HEELS   | \$28.25   |
| 4  | 01/27/24        | \$35.00    | AS Ingram Copy   | AS Ingram-Copy   | OS-BK-012424-SH   | Outreach Shelf    | 63022352                | Paid      | OS Large Type I | 31315008968229 | OS 973.099 PRU   | OS NF Book                 | DINNER WITH THE   | \$19.78   |
| 5  | 01/27/24        | \$40.00    | AS Ingram Copy   | AS Ingram-Copy   | OS-BK-012424-SH   | Outreach Shelf    | <mark>63022352</mark>   | Paid      | OS Large Type I | 31315008968237 | OS 641.5 KIN     | OS NF Book                 | AMERICAN TABLE    | \$22.60   |
| 6  | 01/27/24        | \$50.00    | AS Ingram Copy   | AS Ingram-Copy   | OS-BK-012424-SH   | Outreach Shelf    | 63022352                | Paid      | OS Biography B  | 31315008968716 | OS BIOGRAPHY     | OS NF Book                 | BEHIND THE SEAM   | \$28.25   |
| 7  | 01/27/24        | \$55.00    | AS Ingram Copy   | AS Ingram-Copy   | OS-BK-012424-SH   | Outreach Shelf    | <mark>63022352</mark>   | Paid      | OS Biography B  | 31315008968070 | OS BIOGRAPHY     | OS NF Book                 | JOHNNY CASH THE   | \$31.08   |
| 8  | 01/30/24        | \$30.00    | OS Ingram-04     | OS Ingram-AS Acc | OS-BK-012424-SI   | Outreach Shelf    | 63022 <mark>8</mark> 47 | Paid      | OS Large Type F | 31315008968922 | OS LT DAMERON    | OS Fic Book                | REDWOOD COURT     | \$18.00   |
| 9  | 01/31/24        | \$32.00    | AS Ingram Copy   | AS Ingram-Copy   | OS-BD-012924-S    | Outreach Shelf    | <mark>63023284</mark>   | Paid      | OS Large Type I | 31315008968492 | OS LT 910.9164   | OS NF Book                 | WAGER A TALE OF   | \$96.00   |
| 10 | 01/31/24        | \$32.00    | AS Ingram Copy   | AS Ingram-Copy   | OS-BD-012924-S    | Outreach Shelf    | 63023284                | Paid      | OS Large Type I | 31315008968526 | OS LT 910.9164   | OS NF Book                 | WAGER A TALE OF   | \$96.00   |
| 11 | 01/31/24        | \$32.00    | AS Ingram Copy   | AS Ingram-Copy   | OS-BD-012924-S    | Outreach Shelf    | <mark>63023284</mark>   | Paid      | OS Large Type I | 31315008968534 | OS LT 910.9164   | OS NF Book                 | WAGER A TALE OF   | \$96.00   |
| 12 | 02/01/24        | \$16.99    | OS AV Other-04   | OS Midwest Tape  | -OS-AV-012424-SI  | Outreach Shelf    | 504991601               | Paid      | OS Movie DVD    | 31315009298576 | OS DVD HYPNOT    | OS Movie DVD               | HYPNOTIC          | \$16.99   |
| 13 | 02/01/24        | \$59.99    | OS AV Other-04   | OS Midwest Tape  | -OS-AV-012424-SI  | Outreach Shelf    | 504991601               | Paid      | OS AudioBook I  | 31315007952679 | OS AUDIOBOOK     | OS <mark>Au</mark> diobook | TWENTY SEVEN M    | \$59.99   |
| 14 | 02/01/24        | \$59.99    | OS AV Other-04   | OS Midwest Tape  | - OS-AV-012424-SI | Outreach Shelf    | 504991601               | Paid      | OS AudioBook I  | 31315007952695 | OS AUDIOBOOK     | OS Audiobook               | DID YOU HEAR ABO  | \$59.99   |
| 15 | 02/07/24        | \$26.99    | AS Ingram Copy   | AS Ingram-Copy   | OS-BK-012424-SH   | Outreach Shelf    | 67683519                | Paid      | OS Large Type F | 31315009069977 | OS LT CHRISTIE,  | OS Fic Book                | MURDER ON THE C   | \$24.29   |
| 16 | 02/07/24        | \$40.95    | 5 AS Ingram Copy | AS Ingram-Copy   | OS-BK-012424-SH   | Outreach Shelf    | 67683519                | Paid      | OS Large Type F | 31315009069985 | OS LT DALLAS, SA | OS Fic Book                | WHERE COYOTES H   | \$34.81   |
| 17 | 02/07/24        | \$30.00    | OS Ingram-04     | OS Ingram-AS Acc | OS-BK-012424-S    | Outreach Shelf    | 67683448                | Paid      | OS Large Type F | 31315008969821 | OS LT LANGBEIN   | OS Fic Book                | AMERICAN MERMA    | \$27.00   |
| 18 | 02/07/24        | \$36.99    | OS Ingram-04     | OS Ingram-AS Acc | OS-BK-012424-SI   | Outreach Shelf    | 67683448                | Paid      | OS Large Type F | 31315009069969 | OS LT NUGENT,    | l OS Fic Book              | STRANGE SALLY DI  | \$31.44   |
| 19 | 02/07/24        | \$31.00    | AS Ingram Copy   | AS Ingram-Copy   | OS-BK-012424-SH   | Outreach Shelf    | 63025778                | Paid      | OS Large Type F | 31315008969805 | OS LT WILLIAMS   | OS Fic Book                | LOVE SONG FOR RI  | \$18.60   |
| 20 | 02/07/24        | \$16.99    | OS AV Other-04   | Juv Midwest Tape | OS-AV-012424-SI   | Outreach Shelf    | 505018349               | Paid      | OS Movie NF D   | 31315009298881 | OS DVD PERFOR    | OS Movie DVD               | THANK YOU AUSTR   | \$16.99   |
| 21 | 02/07/24        | \$19.99    | OS AV Other-04   | Juv Midwest Tape | OS-AV-012424-SI   | Outreach Shelf    | 505018349               | Paid      | OS Foreign Lan  | 31315009298766 | OS DVD ARABIC    | OS Movie DVD               | FOUR DAUGHTERS    | \$19.99   |
| 22 | 02/07/24        | \$19.99    | OS AV Other-04   | Juv Midwest Tape | OS-AV-012424-SI   | Outreach Shelf    | 505018349               | Paid      | OS Foreign Lan  | 31315009299111 | OS DVD FRENCH    | OS Movie DVD               | THREE MUSKETEEF   | \$19.99   |
| 23 | 02/07/24        | \$19.99    | OS AV Other-04   | Juv Midwest Tape | OS-AV-012424-SI   | Outreach Shelf    | 505018349               | Paid      | OS Movie DVD    | 31315009298873 | OS DVD HALLMA    | OS Movie DVD               | MORNING SHOW M    | \$19.99   |
| 24 | 02/07/24        | \$29.99    | OS AV Other-04   | Juv Midwest Tape | OS-AV-012424-SI   | Outreach Shelf    | 505018349               | Paid      | OS TV Series DV | 31315007952778 | OS DVD TV SERII  | OS Movie DVD               | LAST OF US THE CO | \$29.99   |
| 25 | 02/07/24        | \$29.99    | OS AV Other-04   | Juv Midwest Tape | OS-AV-012424-SI   | Outreach Shelf    | 505018349               | Paid      | OS TV Series DV | 31315009298865 | OS DVD TV SERII  | OS Movie DVD               | SPECIAL OPS LIONE | \$29.99   |
| 26 | 02/07/24        | \$36.99    | OS AV Other-04   | Juy Midwest Tape | OS-AV-012424-S    | Outreach Shelf    | 505018349               | Paid      | OS AudioBook    | 31315007952802 | OS AUDIOBOOK     | OS Audiobook               | WELCOME HOME      | \$36,99   |

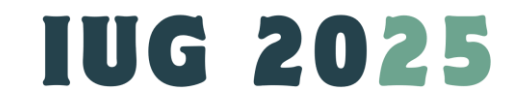

- Your library has shared accounts? Add more columns including PO#, Call#, Shelf location, etc. to support this report.
- Invoice Line item\$ ≠ Item\$. The total paid price count all the copies' prices for each line.
- This example shows the Item's price as discount price at 970 tag on Marc File and Item's\$ matches invoice\$ now.
   #IUG2025

|      | 1  | A                  | В       | С                | D                | E              | F                  | G        | Н        | 1          | J              | К             | L              | М             | N          |
|------|----|--------------------|---------|------------------|------------------|----------------|--------------------|----------|----------|------------|----------------|---------------|----------------|---------------|------------|
| ماما | 1  | InvCreationDa Iter | m_price | FundName         | SupplierNa       | PONumber       | ItemShelfLocation  | InvNumbe | InvoiceS | ItemAssigr | ItemBarcode    | ItemCallNumb  | ItemStatistica | MARCSortTit I | nvoiceLine |
| aa   | 2  | 01/21/25           | \$12.96 | OS Amazo         | OS Amazoi        | OS-Amz-AV-011  | OS New Items for 2 | OS-Amz-A | Paid     | OS Movie   | 31315009256301 | OS DVD DEAD   | OS Movie DV    | DEAD DONT     | \$12.96    |
|      | 3  | 01/21/25           | \$17.96 | OS Amazo         | OS Amazor        | OS-Amz-AV-011  | OS New Items for 2 | OS-Amz-A | Paid     | OS Movie   | 31315009256319 | OS DVD APART  | OS Movie DV    | APARTMENT     | \$17.96    |
|      | 4  | 01/24/25           | \$28.04 | OS Ingram        | OS Ingram        | OS-LP-012225-S | OS New Items for 2 | 63143082 | Paid     | OS Large T | 31315009020467 | OS LT JOHNST  | OS Fic Book    | SOME DIE YO   | \$28.04    |
| ŧ.   | 5  | 01/25/25           | \$17.40 | OS Ingram        | OS Ingram        | OS-LP-012225-S | OS New Items for 2 | 63143648 | Paid     | OS Large T | 31315009020731 | OS LT CARTER, | OS Fic Book    | MOST WONE     | \$17.40    |
| ,    | 6  | 01/25/25           | \$18.00 | OS Ingram        | <b>OS</b> Ingram | OS-LP-012225-S | OS New Items for 2 | 63143648 | Paid     | OS Large T | 31315009020707 | OS LT LAWHOI  | OS Fic Book    | FROZEN RIVE   | \$18.00    |
| 0    | 7  | 01/25/25           | \$18.00 | OS Ingram        | OS Ingram        | OS-LP-012225-S | OS New Items for 2 | 63143648 | Paid     | OS Large T | 31315009020715 | OS LT BROOKS  | OS Fic Book    | HORSE         | \$18.00    |
|      | 8  | 01/28/25           | \$13.49 | OS Ingram        | <b>OS</b> Ingram | OS-BD-012225-5 | OS New Items for 2 | 67781903 | Paid     | OS BookDi  | 31315009020830 | OS BOOK DISC  | OS Fic Book    | WHAT DO YO    | \$202.35   |
|      | 9  | 01/28/25           | \$13.49 | OS Ingram        | OS Ingram        | OS-BD-012225-5 | OS New Items for 2 | 67781903 | Paid     | OS BookDi  | 31315009020848 | OS BOOK DISC  | OS Fic Book    | WHAT DO YO    | \$202.35   |
|      | 10 | 01/28/25           | \$13.49 | <b>OS</b> Ingram | <b>OS Ingram</b> | OS-BD-012225-5 | OS New Items for 2 | 67781903 | Paid     | OS BookDi  | 31315009020855 | OS BOOK DISC  | OS Fic Book    | WHAT DO YC    | \$202.35   |
| ¢    | 11 | 01/28/25           | \$13.49 | OS Ingram        | OS Ingram        | OS-BD-012225-5 | OS New Items for 2 | 67781903 | Paid     | OS BookDi  | 31315009020863 | OS BOOK DISC  | OS Fic Book    | WHAT DO YC    | \$202.35   |
|      | 12 | 01/28/25           | \$13.49 | <b>OS</b> Ingram | <b>OS</b> Ingram | OS-BD-012225-5 | OS New Items for 2 | 67781903 | Paid     | OS BookDi  | 31315009020871 | OS BOOK DISC  | OS Fic Book    | WHAT DO YC    | \$202.35   |
|      | 13 | 01/28/25           | \$13.49 | OS Ingram        | OS Ingram        | OS-BD-012225-5 | OS New Items for 2 | 67781903 | Paid     | OS BookDi  | 31315009020889 | OS BOOK DISC  | OS Fic Book    | WHAT DO YO    | \$202.35   |
|      | 14 | 01/28/25           | \$13.49 | <b>OS</b> Ingram | <b>OS</b> Ingram | OS-BD-012225-5 | OS New Items for 2 | 67781903 | Paid     | OS BookDi  | 31315009020897 | OS BOOK DISC  | OS Fic Book    | WHAT DO YC    | \$202.35   |
|      | 15 | 01/28/25           | \$13.49 | OS Ingram        | OS Ingram        | OS-BD-012225-5 | OS New Items for 2 | 67781903 | Paid     | OS BookDi  | 31315009020905 | OS BOOK DISC  | OS Fic Book    | WHAT DO YC    | \$202.35   |
| ch   | 16 | 01/28/25           | \$13.49 | <b>OS</b> Ingram | <b>OS</b> Ingram | OS-BD-012225-5 | OS New Items for 2 | 67781903 | Paid     | OS BookDi  | 31315009020913 | OS BOOK DISC  | OS Fic Book    | WHAT DO YO    | \$202.35   |
|      | 17 | 01/28/25           | \$13.49 | OS Ingram        | OS Ingram        | OS-BD-012225-5 | OS New Items for 2 | 67781903 | Paid     | OS BookDi  | 31315009020921 | OS BOOK DISC  | OS Fic Book    | WHAT DO YO    | \$202.35   |
|      | 18 | 01/28/25           | \$13.49 | OS Ingram        | OS Ingram        | OS-BD-012225-5 | OS New Items for 2 | 67781903 | Paid     | OS BookDi  | 31315009020939 | OS BOOK DISC  | OS Fic Book    | WHAT DO YC    | \$202.35   |
|      | 19 | 01/28/25           | \$13.49 | OS Ingram        | OS Ingram        | OS-BD-012225-5 | OS New Items for 2 | 67781903 | Paid     | OS BookDi  | 31315009020947 | OS BOOK DISC  | OS Fic Book    | WHAT DO YO    | \$202.35   |
|      | 20 | 01/28/25           | \$13.49 | <b>OS</b> Ingram | <b>OS</b> Ingram | OS-BD-012225-5 | OS New Items for 2 | 67781903 | Paid     | OS BookDi  | 31315009020954 | OS BOOK DISC  | OS Fic Book    | WHAT DO YO    | \$202.35   |
| >    | 21 | 01/28/25           | \$13.49 | OS Ingram        | OS Ingram        | OS-BD-012225-5 | OS New Items for 2 | 67781903 | Paid     | OS BookDi  | 31315009020962 | OS BOOK DISC  | OS Fic Book    | WHAT DO YO    | \$202.35   |
|      | 22 | 01/28/25           | \$13.49 | <b>OS</b> Ingram | <b>OS</b> Ingram | OS-BD-012225-5 | OS New Items for 2 | 67781903 | Paid     | OS BookDi  | 31315009020970 | OS BOOK DISC  | OS Fic Book    | WHAT DO YO    | \$202.35   |
|      | 23 | 01/28/25           | \$21.24 | OS Ingram        | OS Ingram        | OS-LP-012225-S | OS New Items for 2 | 67781903 | Paid     | OS Large T | 31315009021085 | OS LT LOWRY,  | OS Fic Book    | TREE TABLE    | \$21.24    |
| 0    | 24 | 01/28/25           | \$28.04 | OS Ingram        | OS Ingram        | OS-LP-012225-S | OS New Items for 2 | 67781903 | Paid     | OS Large T | 31315009021069 | OS LT NESBITT | OS Fic Book    | RIDERS OF TH  | \$28.04    |
| Ĭ    | 25 | 01/29/25           | \$18.39 | OS AV Oth        | OS Midwe         | OS-AV-012225-  | OS New Items for 2 | 5.07E+08 | Paid     | OS Movie   | 31315009256517 | OS DVD MONS   | OS Movie DV    | MONSTER SU    | \$18.39    |
|      | 26 | 01/29/25           | \$24.74 | OS AV Oth        | OS Midwe         | OS-AV-012225-  | OS New Items for 2 | 5.07E+08 | Paid     | OS Movie   | 31315009256533 | OS DVD NEVER  | OS Movie DV    | NEVER LET G   | \$24.74    |
|      | 27 | 01/29/25           | \$52.99 | OS AV Oth        | OS Midwe         | OS-AV-012225-  | OS New Items for 2 | 5.07E+08 | Paid     | OS AudioB  | 31315007970226 | OS AUDIOBOO   | OS Audioboo    | MORE OR LE    | \$52.99    |
|      | 20 | 02/04/25           | ¢10.20  | OC Ingram        | LundVA log       | OC ID 013335 C | OC Now Itoms for 7 | 62146042 | Data     | OC Larga T | 21215000021007 | OC IT MOVES   | OC Lie Dook    |               | C20 40     |

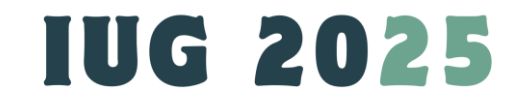

## **Tips For Creating The Successful Reports:**

- Be Familiar With Your Collections:
  - Collection Code
  - Material Type Code
  - Shelf Location Code
  - Statistical Code
  - Loan Period/Fine Code/Renew Limit
  - Patron Code
  - ...
- Understand SQL basics
- Understand your co-worker's needs

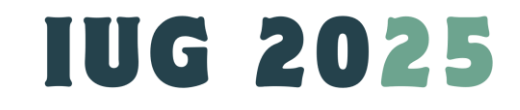

## What Reports SimplyReports CANNOT make?

- To save all Bibliographic records (print) that consist of 007 tag in a record set;
- To made a record set consist of all bibliographic records that their UPC or second ISBN or OCLC number is absent;

• • • •

SQL Search May Help. Please Contact Polaris Support Team SQL Search example: select br.bibliographicrecordid from bibliographicrecords br (nolock) join bibliographictags bt (nolock) on br.bibliographicrecordid=bt.bibli ographicrecordid where bt.tagnumber like '7' and br.primarymarctomid in (1,27)

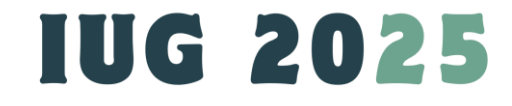

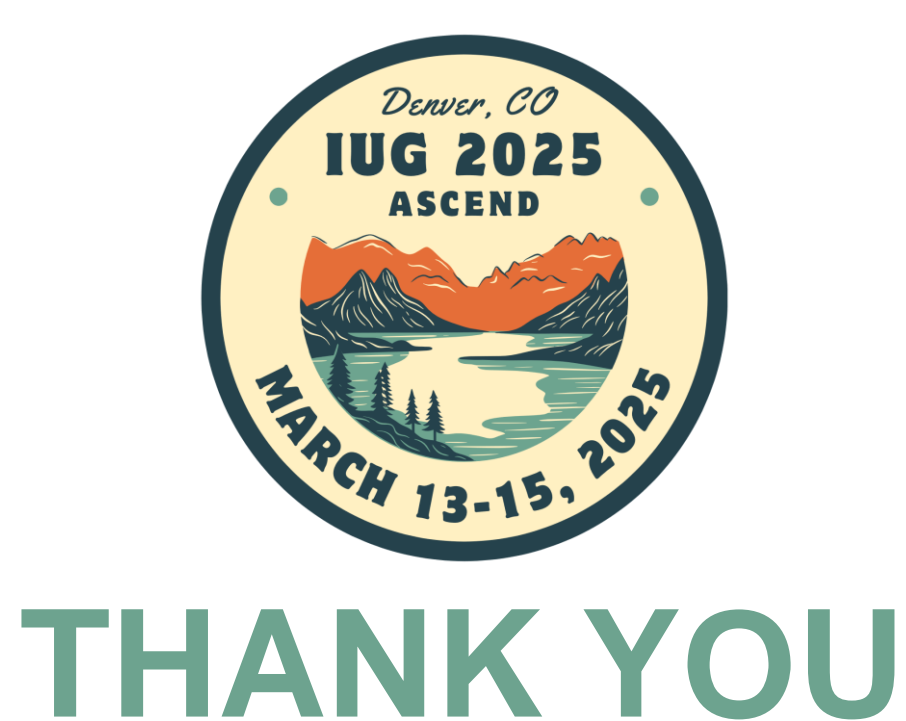

Questions? Wendy Xie wxie@orlandparklibrary.org

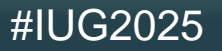